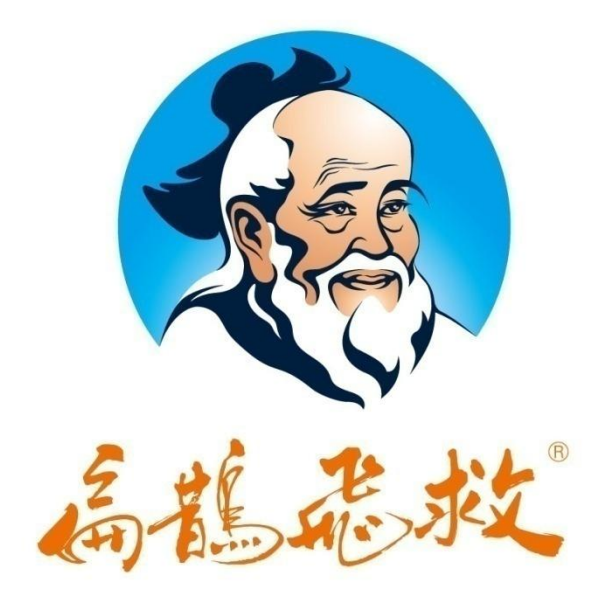

# 扁鹊飞救管理系统 V4.0 用户手册

#### 目录

| <i>-</i> , | 系统简介         | 3  |
|------------|--------------|----|
| <u> </u>   | 登录           | 4  |
| 三、         | 健康档案         | 5  |
|            | 3.1 基本信息     | 5  |
|            | 3.1.1 查询     | 5  |
|            | 3.1.2 查看详情   | 6  |
|            | 3.1.3 删除     |    |
|            | 3.2 个人史      | 12 |
|            | 3.2.1 查询     |    |
|            | 3.2.2 查看     |    |
|            | 3.3 既往史      | 14 |
|            | 3.3.1 查询     |    |
|            | 3.3.2 查看     |    |
|            | 3.4 家族史      | 16 |
|            | 3.4.1 查询     |    |
|            | 3.4.2 查看     |    |
|            | 3.5 检查结果     |    |
|            | 3.5.1 查询     |    |
|            | 3.5.2 查看     |    |
|            | 3.6 检验结果     | 20 |
|            | 3.6.1 查询     | 21 |
|            | 3.6.2 查看     | 21 |
| 四、         | 胸痛急救         | 23 |
|            | 4.1 新增胸痛急救   | 23 |
|            | 4.2 胸痛急救列表   | 24 |
|            | 4.2.1 查询     | 24 |
|            | 4.2.2 急救信息   | 25 |
|            | 4.2.3 实时监测   | 26 |
|            | 4.2.4 监测数据   | 27 |
|            | 4.2.5 影像     | 27 |
|            | 4.2.6 启动转诊   |    |
|            | 4.2.7 时间轴    | 29 |
|            | 4.2.8 删除     | 29 |
|            | 4.3 胸痛急救状态   | 29 |
|            | 4.3.1 急救结束   | 29 |
|            | 4.3.2 等待审核   |    |
|            | 4.3.3 审核拒绝   |    |
|            | 4.3.4 审核结束   |    |
|            | 4.4 胸痛认证质控   |    |
|            | 4.5 胸痛数据统计   |    |
|            | 4.5.1 高级数据统计 |    |
|            | 4.5.2 人口学统计  |    |
|            | 4.5.3 其他数据统计 | 34 |

|    | 4.6 胸痛建设材料 | 35 |
|----|------------|----|
| 五、 | 常规急救       |    |
|    | 5.1 新增病历   |    |
|    | 5.2 病历列表   |    |
|    | 5.2.1 查询   |    |
|    | 5.2.2 急救信息 |    |
|    | 5.2.3 启动转诊 |    |
|    | 5.2.4 监测数据 |    |
|    | 5.2.5 影像   | 40 |
|    | 5.2.6 启动胸痛 | 41 |
|    | 5.2.7 删除   | 41 |
|    | 5.3 结束病历   | 42 |
| 六、 | 转诊         |    |
|    | 6.1 转入清单   | 43 |
|    | 6.2 转出清单   | 44 |

# 一、系统简介

"扁鹊飞救"是飞救医疗科技(北京)有限公司研发的一套融合多项世界领先技术与专利, 以监控中心和云平台为中心,与急救中心、医疗机构、健康咨询机构等相结合,集监测、定 位、呼救、干预于一体的远程急救与质控系统。

本系统利用移动医疗物联网技术可以实时将十二导联心电图、血压、血糖等生命体征数 据通过 4G/Wifi或卫星信道传到总医院监控中心,实现中心专家与抢救现场医护人员的协同 救治,同时为院内救治赢得了时间。通过急救医疗物联网同盟可实现多场合监控,总医院的 专家即使不在医院亦可通过 3G/4G 上网,实时查看患者生命体征数据及相关病历资料,进行 远程会诊和急救指挥,从而保证了总医院的权威专家能不受时空限制持续地为急救网络提供 技术支持,大大提高了救治成功率。

本系统还对会员的信息进行建档保存,系统的管理了会员的个人信息,方便会员对自己 的病情进行查看,同时也给医生对于患者的病情变化做一很好的记录与掌握,可以对患者的 一切病情变化都实时掌握,更好的给患者一建议及诊疗方案,为病人节约时间,提高救治效 率。

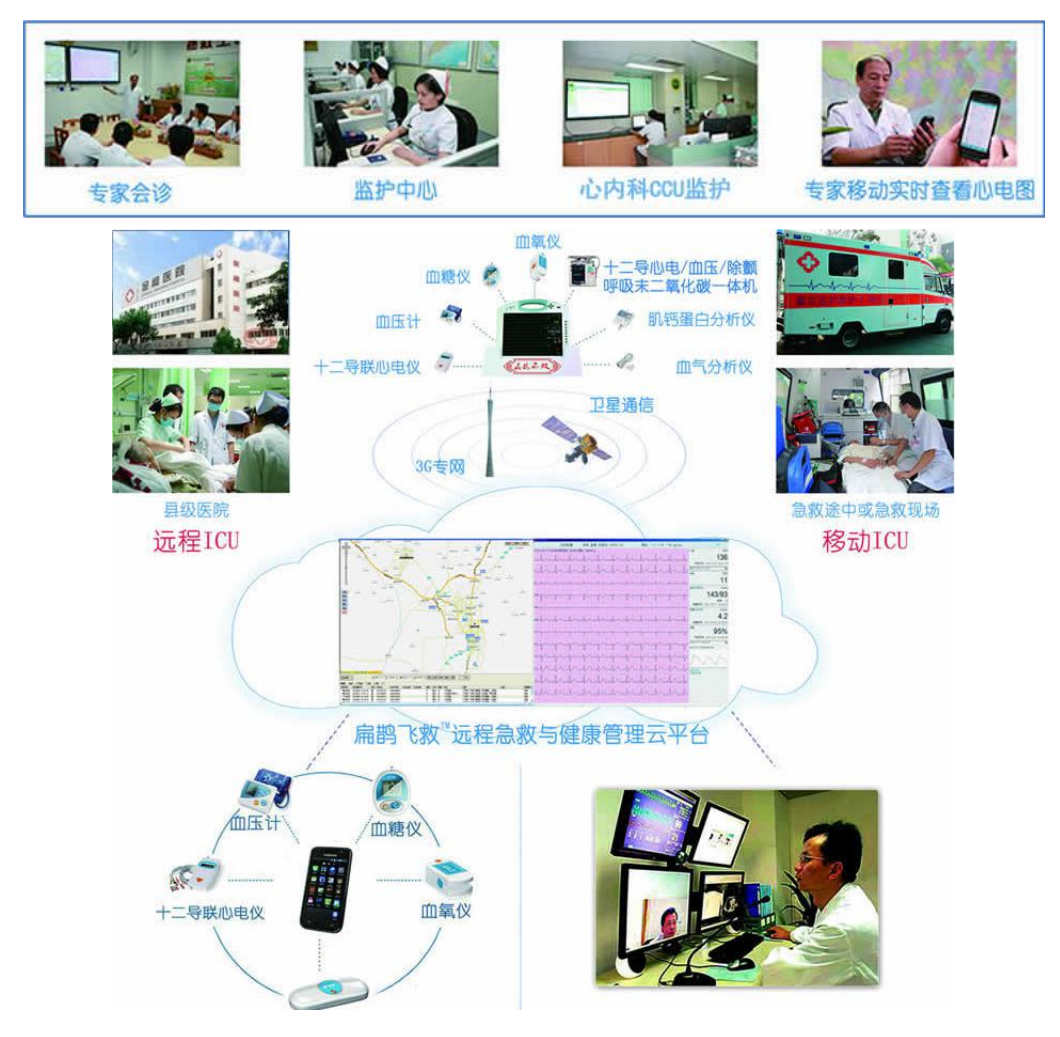

移动ICU

# 二、登录

根据不同的医院,每个医生有自己的登陆账号,通过正确输入登录名及密码即可登录成功,在系统中进行相关权限的操作。

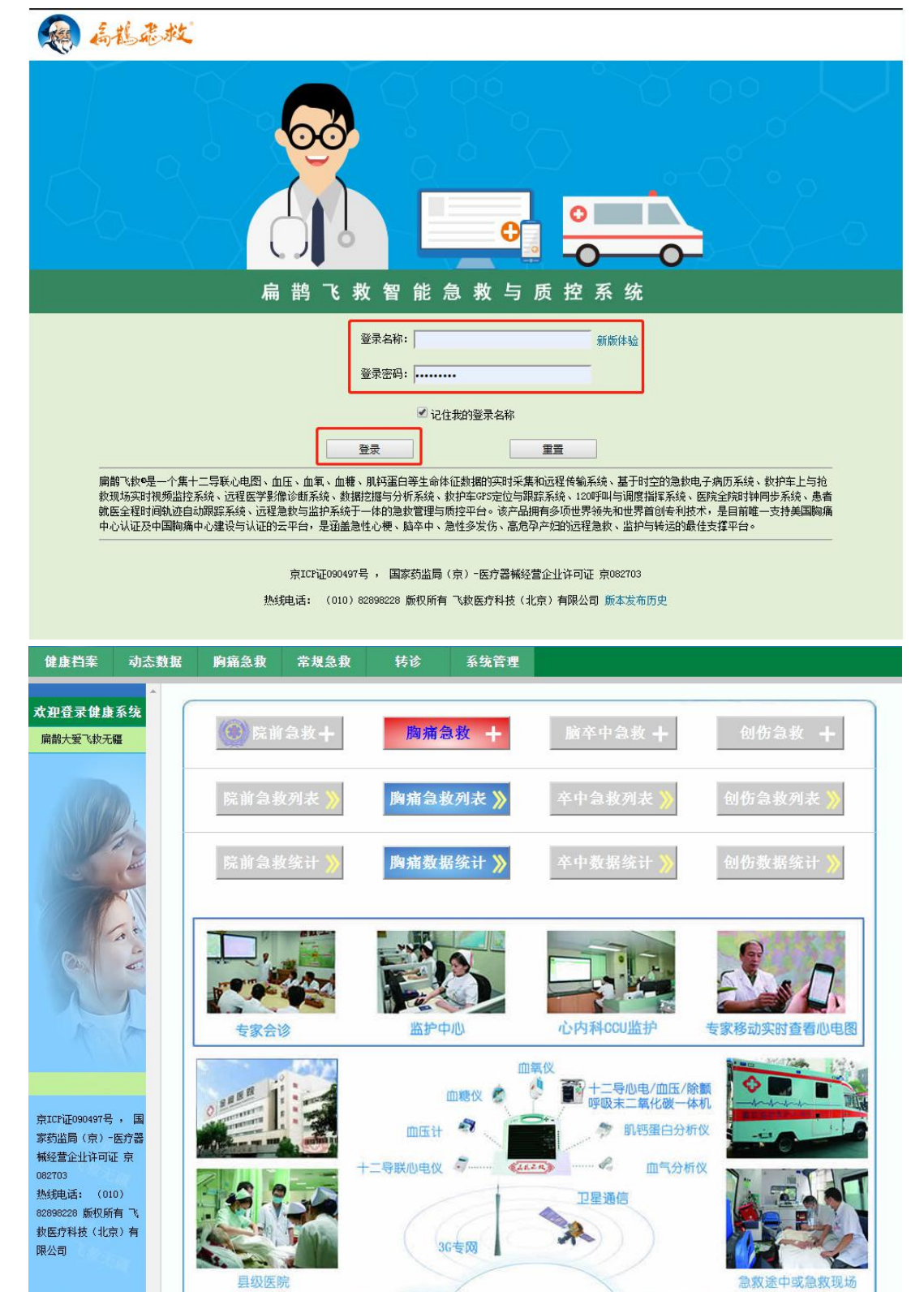

15

远程ICU

# 三、健康档案

健康档案系统是管理会员的信息记录,记录每个会员的基本信息、个人史、家族史、既 往史,让医生更好的了解每个会员的基本情况,同时也方便会员查看。

#### 3.1 基本信息

基本信息中,查看所有会员的记录列表,可以查询某一会员的具体基本信息

|          | <b>花花</b><br>大変 7.8 | <b>水之</b><br>王 | 智能     | <u>急救</u> 生 | <u>う质控</u><br>NALITY CONTROL |           | 清除缓存<br><sup>登录:2020-07-29</sup> 09:53:23<br>平板医生02<br>退出系统 |      | 15大景<br>风光新 |
|----------|---------------------|----------------|--------|-------------|------------------------------|-----------|-------------------------------------------------------------|------|-------------|
| 健康档案 动态  | 数据 胸                | 痛急救            | 常规急救   | 转诊          | 系统管理                         |           |                                                             |      |             |
| ▲ 健 / 当案 | 〉首页〉                | 会员列表           |        |             |                              |           |                                                             |      |             |
| 会社研      | 查询                  | 赣州市立           | ▼ 姓名   | •           |                              | 提交        | 显                                                           | 示 10 | 设置          |
| 基本信息     | ID                  | 账号ID           | 姓名     | 手机号码        | 门诊号                          | 住院号       | 健康管理师                                                       | 查看   | 删除          |
| 下入史      | 1                   | 1278044        | 肖元英    |             |                              | 1423499   |                                                             | 查看   | 删除          |
| 家族史      | 2                   | 1272902        | 郭金莲    |             |                              | 1423009   |                                                             | 查看   | 删除          |
| 检查结果     | 3                   | 1267189        | 钟文龙    |             |                              | 1423553   |                                                             | 查看   | 删除          |
| 检验结果     | 4                   | 1265677        | 廖国晨    |             |                              | 1422326   |                                                             | 查看   | 删除          |
|          | 5                   | 1265061        | 王新玖    |             |                              | 1423350   |                                                             | 查看   | 删除          |
|          | 6                   | 1266757        | 朱同敏    |             |                              | 1423258   |                                                             | 查看   | 删除          |
|          | 7                   | 1265825        | 黄后松    |             |                              | 1422858   |                                                             | 查看   | 删除          |
|          | 8                   | 1262802        | 李家禄    |             |                              | 1422488   |                                                             | 查看   | 删除          |
|          | 9                   | 1263780        | 齐濵济    |             |                              | 1422878   |                                                             | 查看   | 删除          |
|          | 10                  | 1263803        | 邓永莲    |             |                              | 1433495   |                                                             | 查看   | 删除          |
|          | <u> </u>            | 1              | 合计 817 | 当前页 1       | / <mark>82</mark> 首引         | 5 上一页 下一页 | 末页 直达: 1 ▼                                                  |      |             |

#### 3.1.1 查询

在会员列表页面上方,可以根据医院选择和输入姓名或 ID 号进行快速的查找到具体的 一个会员,对此会员信息进行查看。

| > 首页 > 会员列表 |  |
|-------------|--|
|-------------|--|

| ID | 账号ID    | 姓名  | 手机号码 | 门诊号 | 住院号     | 健康管理师 | 查看 | HIN B             |
|----|---------|-----|------|-----|---------|-------|----|-------------------|
| 1  | 1278044 | 肖元英 |      |     | 1423499 |       | 查看 | <del>BO</del> JB  |
| 2  | 1272902 | 郭金莲 |      |     | 1423009 |       | 查看 | 8 <del>0</del> )8 |
| 3  | 1267189 | 钟文龙 |      |     | 1423553 |       | 查看 | <del>10</del> 1   |
| 4  | 1265677 | 廖国晨 |      |     | 1422326 |       | 查看 | 800               |
| 5  | 1265061 | 王新玖 |      |     | 1423350 |       | 查看 | 刪                 |
| 6  | 1266757 | 朱同敏 |      |     | 1423258 |       | 查看 | 8001              |
| 7  | 1265825 | 黄后松 |      |     | 1422858 |       | 查看 | 刪                 |
| 8  | 1262802 | 李家禄 |      |     | 1422488 |       | 查看 | 刪                 |
| 9  | 1263780 | 齐渡济 |      |     | 1422878 |       | 查看 | 刪                 |
| 10 | 1263803 | 邓永莲 |      |     | 1433495 |       | 查看 | 刪                 |

#### 3.1.2 查看详情

选择某一会员后,点击查看,即可以查看该会员的信息详情,同时还可以编辑此会员的 信息,也可以添加联系人,修改健康参数配置,增加个人史、既往史、家族史,从而更加完 善会员的相关信息,方便记录查看。

|      | 局能                                        |     | <b>水之</b><br>8 元 副 | 智能     | <u>急救</u><br>EMERGENCY AND | 与质控<br>QUALITY CONTROL |           | 登录:2020-07-29<br><sup>3</sup> | 清除缓存<br>09:53:23<br>◎板医生02<br>退出系统 | 码大景<br>机无题 |
|------|-------------------------------------------|-----|--------------------|--------|----------------------------|------------------------|-----------|-------------------------------|------------------------------------|------------|
| 健康档案 | 动态数据                                      | ľ   | 痛急救                | 常规急救   | 转诊                         | 系统管理                   |           |                               |                                    |            |
| 健康当案 | <b>*</b>                                  | 〉首页 | 〉会员列表              |        |                            |                        |           | 唐                             | 者:肖元英【住院ID:                        | 1423499 🕽  |
| 会选业册 |                                           | 查询  | 赣州市立               | .▼ 姓名  | •                          |                        | 提交        |                               | 显示 10                              | 设置         |
| 基本信息 |                                           | ID  | 账号11               | 建有     | 云柳早夜                       | 门诊号                    | 住院号       | 健康管理师                         | 查看                                 | 删除         |
| 个人史  | -                                         | 1   | 1278044            | 肖元英    |                            |                        | 1423499   |                               | <b>香</b>                           | 刪除         |
| 家族史  |                                           | 2   | 1272902            | 郭金莲    |                            |                        | 1423009   |                               | 查看                                 | 删除余        |
| 检查结果 |                                           | 3   | 1267189            | 钟文龙    |                            |                        | 1423553   |                               | 查看                                 | 刪除         |
| 检验结果 |                                           | 4   | 1265677            | 廖国晨    |                            |                        | 1422326   |                               | 查看                                 | 刪除         |
|      |                                           | 5   | 1265061            | 王新玟    |                            |                        | 1423350   |                               | 查看                                 | 刪修余        |
|      |                                           | 6   | 1266757            | 朱同敏    |                            |                        | 1423258   |                               | 查看                                 | 刪除         |
|      |                                           | 7   | 1265825            | 黄后松    |                            |                        | 1422858   |                               | 查看                                 | 刪除         |
|      |                                           | 8   | 1262802            | 李家禄    |                            |                        | 1422488   |                               | 查看                                 | 删除         |
|      |                                           | 9   | 1263780            | 齐濵济    |                            |                        | 1422878   |                               | 查看                                 | 刪除         |
|      |                                           | 10  | 1263803            | 邓永莲    |                            |                        | 1433495   |                               | 查看                                 | 冊修余        |
|      | 1. S. S. S. S. S. S. S. S. S. S. S. S. S. |     |                    | 合计 817 | 当前页                        | 1/82 首                 | 页 上一页 下一页 | 末页 直达: 1                      | •                                  |            |

```
> 首页 > 会员列表 > 健康档案
```

患者:肖元英【住院ID: 1423499】

| 查看     | 编辑 联系人         | 健康参数配置   | 个人史     | 既往史   | 家族史 |                |
|--------|----------------|----------|---------|-------|-----|----------------|
| 网络医院   | 赣州市立医院         |          |         |       |     | 重置密码,默认:000000 |
| 基本信息 : |                |          |         |       |     |                |
| 账号ID   | 1278044        | 保健证号     |         |       |     |                |
| 登录名称   | 1278044        | 姓名       |         |       |     | 肖元英            |
| 性别     | 女              | 出生日期     |         |       |     | 1952-01-01     |
| 婚姻状况   |                | 证件号码     |         |       |     |                |
| 手机号码   |                | 电子邮箱     |         |       |     |                |
| 等级     |                | 状态       |         |       |     | 未认证            |
| 注册日期   | 2020-07-28     | 到其时间     |         |       |     | 2030-07-28     |
| 个人史:   |                |          |         |       |     |                |
| 基本信息   | 身高:CM 体重:K     | 9 血型:    |         |       |     |                |
| 饮酒史    | 无              |          |         |       |     |                |
| 吸烟史    | 无              |          |         |       |     |                |
| 过敏史    | 无              |          |         |       |     |                |
|        | 初朝年齡: 结婚年      | 龄(初次):   | 绝经年龄:   | 初产年齡: | ;   |                |
|        | 有无哺乳:无 月经是召    | 「规律:否妊娠」 | 记录(次数): | 生育:   |     |                |
| 婚育史    | ·<br>流产: 宮颈癌筛查 |          |         |       |     |                |
|        | 宫颈癌筛查记录:       |          |         |       |     |                |
|        | 备注:            |          |         |       |     |                |
| 既往史:   |                |          |         |       |     |                |
| 高血压    | 无              |          |         |       |     |                |

#### 3.1.2.1 编辑

点击编辑,可以对会员的基本信息进行修改或补充,填写完成后点击提交,即可将数据 保存在该用户下,让会员的信息更加完整,完善个人信息是建立健康档案的重要步骤,为更 好的享受服务,请您务必提供真实信息。(注:带\*号为必填项)

| > 首页 > 会员列表 | > | 健康档案 |
|-------------|---|------|
|-------------|---|------|

患者:温祖琴【门诊ID: 2363422】

| 查看              | 编辑 联系人 健康参数配置 个人史  | 既往史家族史                  |
|-----------------|--------------------|-------------------------|
| 网络医院            | 常熟市中医院  ▼          | 请选择网络医院!                |
| 基本信息 :          |                    |                         |
| 账号ID            | 215835             | 请输入账号ID!                |
| 保健证号            |                    | 请输入保健证号!                |
| 登录名称 *          | 215835             | 登录名称不能编辑!               |
| 姓名 *            | 温祖琴                | 请输入姓名!                  |
| 性别 *            | ◎ 男 ◎ 攴            | 请选择性别!                  |
| 出生日期 *          | 1945 年 5 月 12 日    | 请输入出生日期!                |
| 婚姻状况            | ● 未婚   ● 已婚   ● 离异 | 请选择婚姻状况!                |
| 证件类别            | - 请选择 -            | 请输入证件类别!                |
| 证件号码            |                    | 请选择证件类型,并输入有效的证件号码!     |
| 手机号码 \star      |                    | 请输入有效的手机号码!             |
| 电子邮箱            |                    | 请输入有效的电子邮箱!             |
| 等级 *            |                    | 请选择会员的等级!               |
| 状态              | 未认证 *              | 请设置会员的状态!               |
| 注册日期 \star      | 2020/5/12          | 请输入注册曰期!                |
| 到期时间 *          | 2030/5/12          | 请设置会员服务到期的时间!           |
| 医院信息:           |                    |                         |
| 体检号             |                    | 请输入体检号!                 |
| 住院号             |                    | 请输入住院号!                 |
| 门诊号             | 2363422            | 请输入门诊号!                 |
| 健康管理师           | 没有健康管理师  ▼         | 清輸入健康管理师!               |
| 保健医生            | 没有保健医生  ▼          | 请输入保健医生!                |
| 家庭信息:           |                    |                         |
| 出生地             |                    | 请输入您的出生地!               |
| 国家/省份           | 北京市 🔻 🔻 🔻          | 请选择国家省份城市信息!            |
| 详细地址            |                    | 请输入详细的通讯地址!             |
| 邮政编码            |                    | 请输入当地的油时满码!             |
| 家庭电话            | 13179628155        | 请输入家庭电话!                |
| 职业信息:           |                    |                         |
| 职业              |                    | 请输入所从事的职业!              |
| 社会团体(或机构)任<br>职 |                    | 社会团体/机构任职,表示正常职务外的其它任职! |
| 公司名称            |                    | 请输入公司的名称!               |
| 公司地址            |                    | 请输入公司的地址!               |
| 公司电话            |                    | 请输入公司的联系电话!             |
| 传真              |                    | 请输入传真的电话号码!             |
|                 | 提交                 | 取消                      |

#### 3.1.2.2 联系人

添加联系人,方便通知信息,为患者节约时间从而更好地救治。若存在联系人,在点击 联系人,会以列表的形式联系人信息;若没有添加过联系人,点击联系人,可以添加会员的 联系人,相关信息填写完成后,点击提交,即可将该联系人添加成功。

|     | 查看       | 编辑              | 联系人        | 健康参数 | 配置   | 个人史    | 既往史        | 家族史   |    |    |
|-----|----------|-----------------|------------|------|------|--------|------------|-------|----|----|
| ID  | 联系人姓名    | 关系              | 手机号码       | 家庭电话 | 详细地  | 址      |            | 首选联系人 | 编辑 | 删除 |
| 1   | 李三       | 兄弟              | 1656589463 |      |      |        |            |       | 编辑 | 刪防 |
| C   | 増加       |                 |            |      |      |        |            |       |    |    |
| 联系. | 人姓名 *    | <b>李某</b><br>系人 |            |      | □首选联 | 请输入姓名! |            |       |    |    |
| 关系  | *        | 父子              |            |      |      | 请输入联系人 | 与会员的亲属关系!  |       |    |    |
| 手机  | 号码 \star | 454646131       | 56         |      |      | 请输入有效的 | 手机号码!      |       |    |    |
| 家庭  | 电话       |                 |            |      |      | 请输入家庭电 | 话 <b>!</b> |       |    |    |
| 性别  |          | ◉ 男             | ◎女         |      |      | 请选择性别! |            |       |    |    |
| 电子的 | 邮箱       | [               |            |      |      | 请输入有效的 | 电子邮箱!      |       |    |    |
| 详细: | 地址       |                 |            |      |      | 请输入详细的 | 通讯地址!      |       |    |    |
| 邮政  | 扁码       |                 |            |      |      | 请输入当地的 | 邮政编码!      |       |    |    |

#### 3.1.2.3 健康参数配置

在健康参数配置中,可以设置会员的监护人手机号码(最多可以设置三个,设置监护人 号码的意义在于,会员在监测过程中,测量数据超出了报警范围后,系统会通过 GSM 网络 自动给监护人发送短信通知)、心电数据上传模式、心电报警数等参数、设置心电、血氧、 血压、血糖的报警参数,填写完成后点击提交,即可成功修改配置。

| > 首页 > 会员列表 >                   | 健康档案      |        |                                  |                                  |                                |                        | 帐号:李四               | [ID-27672] [ | 住院ID: DSFS | 2】公共字 |
|---------------------------------|-----------|--------|----------------------------------|----------------------------------|--------------------------------|------------------------|---------------------|--------------|------------|-------|
| 查看                              | 编辑        | 联系人    | 健康参数配置                           | 个人史                              | 既往史                            | 家族史                    |                     |              |            |       |
| 目户使用模式                          | ◎本地 🤇     | ● 远程   | 请选择用户使用                          | 模式!                              |                                |                        |                     |              |            |       |
| 第一监护人号码                         |           |        | 请输入第一监护人手机号码!                    |                                  |                                |                        |                     |              |            |       |
| 第二监护人号码                         |           |        | 请输入第二监护                          |                                  |                                |                        |                     |              |            |       |
| 第三监护人号码                         |           |        | 请输入第三监护                          | 人手机号码!                           |                                |                        |                     |              |            |       |
| 心电、血氧数据上传<br>模式                 | 实时上传      | 心电数据   | ▼ 请选择心电、血                        | 氧数据上传模式!                         |                                |                        |                     |              |            |       |
| 逗信接收发送服务器<br>号码                 | 135818991 | 120    | 请输入有效的手                          | 机号码!                             |                                |                        |                     |              |            |       |
| 急救中心号码                          | 120       |        | 请输入3到18位力                        | 之间的有效电话号                         | 码,不允许空格!                       |                        |                     |              |            |       |
| 心室大于此值时进行<br>心电一般报警             | 110       |        | 请输入大于或等                          | 于90,小于心电;                        | "重告警的对应值!                      |                        |                     |              |            |       |
| 心率大于此值时进行<br>心电严重报警             | 125       |        | 请输入小于或等                          | 于160,大于心电                        | .普通告馨的对应值!                     |                        |                     |              |            |       |
| 心率小于此值时进行<br>心电一般报警             | 50        |        | 请输入小于或等                          | 于80,大于心电》                        | 平重告警的对应值!                      |                        |                     |              |            |       |
| 心率小于此值时进行<br>心电严重报警             | 40        |        | 请输入大于或等                          | ;于0,小于心电普                        | 通告警的对应值!                       |                        |                     |              |            |       |
| 发送心电一般报警确<br>认框等待的时间(单<br>位: 秒) | 10        |        | 请输入1到60之间                        | 间的整数!                            |                                |                        |                     |              |            |       |
| 两个心电一般报警的<br>最小时间间隔(单<br>位:分钟)  | 5         |        | 请输入3到60之间                        | 间的整数!                            |                                |                        |                     |              |            |       |
| 心电一般报警时声音<br>的开关                | ◎开启 《     | 〕关闭    | 请选择心电一般                          | 报警时声音的开步                         | έ!                             |                        |                     |              |            |       |
| 心电一般报警时是否<br>发送短信的开关            | ◎开启 ●     | 关闭     | 请选择心电一般报                         | 警时是否发送短信                         | î的开关 <b>!</b>                  |                        |                     |              |            |       |
| 心电一般报警时震动<br>的开关                | ◉开启 ◎     | 关闭     | 请选择心电一般报                         | 警时震动的开关!                         |                                |                        |                     |              |            |       |
| ઇ送心电严重报警确<br>从框等待的时间(单<br>立: 秒) | 20        |        | 请输入1到60之间的                       | 的整教!                             |                                |                        |                     |              |            |       |
| 两个心电严重报警的<br>最小时间间隔(单<br>立: 分钟) | 3         |        | 请输入3到60之间的                       | 的整数!                             |                                |                        |                     |              |            |       |
| 心电严重报警时声音<br>的开关                | ◎开启 ◎     | 关闭     | 请选择心电严重报                         | 警时声音的开关!                         |                                |                        |                     |              |            |       |
| 心电严重报警时是否<br>发送短信息的开关           | ◎开启 ⑨     | 关闭     | 请选择心电严重报                         | 警时是否发送短信                         | 追的开关 <b>!</b>                  |                        |                     |              |            |       |
| 心电严重报警时震动<br>的开关                | ●开启 ◎     | 关闭     | 请选择心电严重报                         | 警时震动的开关 <b>!</b>                 |                                |                        |                     |              |            |       |
| 心电数据的诊断模式                       | ◉ 自动诊断    | ◎ 医生诊断 | 请设置心电数据的<br>析软件分析,分析<br>户端,分析心电数 | 诊断模式,默认是<br>结束告诉会员结果<br>据,再给会员回复 | 自动诊断! 自动诊断<br>!,就完成; 医生诊断<br>! | 新,表示心电数据只<br>新,是后台不诊断, | R有后台的自动分<br>需要医生启动客 |              |            |       |
| 发送血氧报警确认框<br>等待的时间(单位:<br>少)    | 10        |        | 请输入1到60之间的                       | 的整数!                             |                                |                        |                     |              |            |       |
| 两个血氧报警的最小<br>时间间隔(单位:分<br>钟)    | 10        |        | 请输入5到60之间的                       | 的整数!                             |                                |                        |                     |              |            |       |
| 血氧报警时声音的开<br>关                  | ◎开启 ◎     | 关闭     | 请选择血氧报警时                         | 声音的开关 <b>!</b>                   |                                |                        |                     |              |            |       |
| 血氧报警时短信发送<br>的开关                | ◎开启 🧕     | 关闭     | 请选择血氧报警时                         | 短信发送的开关!                         |                                |                        |                     |              |            |       |

| 血氧报警时震动的开<br>关  | ◎ 开启 (   | ◎ 关闭      | 请选择血氧报警时震动的开关!           |
|-----------------|----------|-----------|--------------------------|
| 低于此值血氧仪进行<br>报警 | 94       |           | 请输入1到99之间的盛救!            |
| 血压高压的上限值        | 130      |           | 请输入整款,默认值130!            |
| 血压高压的下限值        | 90       |           | 请输入整数,默认值90!             |
| 血压低压的上限值        | 90       |           | 请输入整款,默认值90!             |
| 血压低压的下限值        | 60       |           | 请输入整数,默认值60!             |
| 血压脉搏值的上限值       | 100      |           | 请输入整数,默认值100!            |
| 血压脉搏值的下限值       | 60       |           | 请输入整数,默认值60!             |
| 血糖单位            | 🔘 mmol/I | . 🔘 mg/dL | 请设置血糖的单位!                |
| 血糖上限值           | 7.8      | mmol/L    | 请输入数字,允许小数,默认值7.8mmol/L! |
| 血糖下限值           | 3.9      | mmol/L    | 请输入数字,允许小数,默认值3.9mmol/L! |
| 血糖空腹的上限值        | 6.1      | mmol/L    | 请输入数字,允许小数,默认值6.1mmol/L! |
| 血糖空腹的下限值        | 3.9      | mmol/L    | 请输入数字,允许小数,默认值3.9mmol/L! |
| 短信发送开关          | 测量后一     | 定不发送      | ▼ 配置测量结果给监护人发送短信的开关!     |

注:带\*号为必填项,每个信息记录都有一定填写要求,请注意文本填写框 后的注释,并严格按照要求填写。

#### 3.1.2.4 个人史

个人史,需要您完善您的个人健康信息,包括体重、身高、血型、以及是否有吸烟、饮酒和过敏史。编辑完成后,点提交保存。详细记录您的个人信息,对您的健康状况做一系统的记录。

| 查看   | 编辑 联系人 健康参数配置 个人史 既住史 家族史                                                                                                    |
|------|----------------------------------------------------------------------------------------------------|
| 基本信息 | 身高: CM 体重: KG 血型: - 请选择 - ▼                                                                                                    |
| 饮酒史  | <ul> <li>◎ 月 ◎ 元 ◎ 已戒酉</li> <li>开始饮酒年份: 年</li> <li>毎 毎 周饮酒: 次</li> <li>毎 次饮白酒: 两</li> <li>毎 次炊啤酒: </li> <li>瓶</li> <li>毎 次炊啤酒: </li> <li>瓶</li> </ul> |
| 吸烟史  | ◎有 ◎无 ◎已戒烟 开始吸烟年份:   年 每日吸烟:   支                                                                                                    |
|      | <ul> <li>○ 有 ◎ 元</li> <li>吸入性:</li> <li>① 尘螨 □ 星尘 □ 艾蒿 □ 蟑螂 □ 蚊子 □ 动物上皮 □ 花粉 □ 树木</li></ul>                                                           |
| 过敏史  | 「                                                                                                    |
|      | 药物性:                                                                                                    |
|      | 埋态                                                                                                    |

#### 3.1.2.5 既往史

既往史,记录您的以往病例情况,需要您如实填写,填写完成后,点击提交,即可记录 您所填写的相关病况,方便医生的治疗,并给以正确的建议,也为您的病情做一记录,方便 查看。

| > 首页 > 会员 | 列表 > 儲康档案                                        | 帐号: 李四【ID-27672】【住院ID: I |
|-----------|--------------------------------------------------|--------------------------|
| 查看        | 编辑 联系人 健康参数配置 个人史 既住史 家族史                        |                          |
|           | ◎ 有 ⑧ 无 确诊年份: 年 血压: mmHg 例如: 130/90 mmHg         | <u>^</u>                 |
| 气血压       | 症状:                                              |                          |
| similar.  |                                                  |                          |
|           | 治疗药物:                                            |                          |
|           | ◎ 有 ◎ 无 确诊年份: 年                                  |                          |
| =W4.2     | 症状:                                              |                          |
| 品脂血狂      |                                                  |                          |
|           | 治疗药物:                                            |                          |
|           | ◎ 有 ◎ 无 确诊年份: 年 有无心绞痛: ○ 有 ○ 无 是否做过短鲸造影: ○ 是 ○ 否 |                          |
|           |                                                  |                          |
| 团心病       | 症状:                                              |                          |
|           |                                                  |                          |
|           |                                                  |                          |
|           |                                                  | 101/L                    |
| 唐尿病       |                                                  |                          |
|           | 治疗药物:                                            |                          |
|           | ◎ 有 ◎ 无 确诊年份: 年                                  |                          |

#### 3.1.2.6 家族史

家族史,记录您的家族病史,方便医生做出判断,请如实填写您的家族病史情况,填写 完成后,点击提交,即可保存您所填写的相关信息。

| 查看      | 编辑      | 联系人        | 健康参数配置       | 个人史     | 既往史 | 家族史 |  |
|---------|---------|------------|--------------|---------|-----|-----|--|
| 慢性支气管炎  | □父亲□母亲□ | 日兄弟姐妹 🗌 祖  | 父 🗌 祖母 🗹 外祖父 | と回外祖母   |     |     |  |
| 肺气肿     | □父亲□母亲  | 🛛 兄弟姐妹 🔲 祖 | 父 🗌 祖母 🗐 外祖父 | こ 🔲 外祖母 |     |     |  |
| 肺结核     | □父亲☑母亲  | 🛛 兄弟姐妹 🔲 祖 | 父 🗌 祖母 🗐 外祖父 | この外祖母   |     |     |  |
| 糖尿病     | □父亲□母亲  | 🛛 兄弟姐妹 🔲 祖 | 父 🗌 祖母 🗐 外祖父 | この外祖母   |     |     |  |
| 高血压     | □父亲□母亲  | 日兄弟姐妹 🔲 祖  | 父 🗌 祖母 🗐 外祖父 | この外祖母   |     |     |  |
| 冠心病     | □父亲□母亲  | 3 兄弟姐妹 🔲 祖 | 父 🗌 祖母 🗐 外祖公 | この外祖母   |     |     |  |
| 脑出血(中风) | □父亲□母亲  | 日兄弟姐妹 🔲 祖  | 父 🗌 祖母 🗐 外祖公 | この外祖母   |     |     |  |
| 脑梗塞     | □父亲□母亲  | 🗌 兄弟姐妹 🔽 祖 | 父 🗌 祖母 🗐 外祖公 | この外祖母   |     |     |  |
| 慢性肝炎    | □父亲□母亲  | 3 兄弟姐妹 🔲 祖 | 父 🗌 祖母 🗐 外祖公 | この外祖母   |     |     |  |
| 肺癌      | □父亲☑母亲  | 🛛 兄弟姐妹 🔲 祖 | 父 🗌 祖母 🗐 外祖公 | こ 🔲 外祖母 |     |     |  |
| 肝癌      | □父亲□母亲  | 🛛 兄弟姐妹 🔲 祖 | 父 🗌 祖母 🗹 外祖公 | この外祖母   |     |     |  |
| 胃癌      | □父亲□母亲□ | 🛛 兄弟姐妹 🔲 祖 | 父 🗌 祖母 🗐 外祖公 | この外祖母   |     |     |  |
| 大肠癌     | □父亲□母亲  | 🛛 兄弟姐妹 🔲 祖 | 父 🗌 祖母 🗐 外祖公 | こ 🗹 外祖母 |     |     |  |
| 其他      |         |            |              |         |     |     |  |

#### 3.1.3 删除

| 查询 | 常熟市中   | ▼ 姓名 | •    |         | 提交  |       | 显示 10 [ | 设置 |
|----|--------|------|------|---------|-----|-------|---------|----|
| ID | 账号ID   | 姓名   | 手机号码 | 门诊号     | 住院号 | 健康管理师 | 查看      | 删除 |
| 1  | 215835 | 温祖琴  |      | 2363422 |     |       | 查看      | 删除 |
| 2  | 212137 | 温祖琴  |      |         |     |       | 查看      | 刪除 |
| 3  | 215841 | 王维华  |      |         |     |       | 查看      | 删除 |
| 4  | 215257 | 李翔翔  |      |         |     |       | 查看      | 删除 |
| 5  | 212650 | 王维华  |      |         |     |       | 查看      | 刪除 |
| 6  | 215970 | 王维华  |      |         |     |       | 查看      | 删除 |
| 7  | 213925 | 王维华  |      |         |     |       | 查看      | 刪除 |
| 8  | 210860 | 陈于谦  |      |         |     |       | 查看      | 删除 |
| 9  | 212419 | 张浩亮  |      |         |     |       | 查看      | 刪除 |
| 10 | 218678 | 徐宇晟  |      |         |     |       | 查看      | 删除 |

点击删除,即将该会员的所有信息删除,不可恢复,请谨慎操作。

## 3.2 个人史

个人史,需要您完善您的个人健康信息,包括体重、身高、血型、以及是否有吸烟、饮酒和过敏史。详细记录您的个人信息,对您的健康状况做一系统的记录。

|                           | <b>悠</b> 思、 | <b>北</b>             | <u>智能急救与质热</u><br>INTELLIGENT ENERGENCY AND QUALITY CONTR | <u>3</u><br>L |       |    | 登录:202 | 清<br>0-07-29 09<br>平板<br>退 | 除缓存<br>9:53:23<br>医生02<br>出系统 | 马妈太子<br>百报元月  |
|---------------------------|-------------|----------------------|-----------------------------------------------------------|---------------|-------|----|--------|----------------------------|-------------------------------|---------------|
| <b>健康档案</b> 动态数<br>健康/ (案 | 数据 「        | 阿痛急救<br>>会员列表        | 常規急殺 转诊 系统管理<br>3.2 小人史                                   | _             |       |    |        | 患者                         | :肖元英【住》                       | 宾ID: 1423499】 |
| 安见 册<br>基本,息              | 直印          | <u>□显示全</u><br>吸烟: □ | <u>郡▼  血型▼  是合过第▼  性别  </u><br>无□有□已戒 饮酒:□无□有□已戒 关i       |               | 提交    |    |        |                            | 显示                            | 10 设置         |
| 既往史                       | ID          | 账号ID                 | 姓名                                                        | 性别            | 身高    | 体重 | 血型     | 饮酒史                        | 吸烟史                           | 查看            |
| 家族史                       | 1           | 10001                | 董春芳                                                       | 女             |       |    |        | 无                          | 无                             | 查看            |
| 检查结果                      | 2           | 10002                | 王伟昌                                                       | 男             |       |    | 144    | 无                          | 无                             | 查看            |
| 检验结果                      | 3           | 10003                | 李先枝                                                       | 女             |       |    |        | 无                          | 无                             | 查看            |
|                           | 4           | 10004                | 李忠武                                                       | 男             |       |    |        | 无                          | 无                             | 查看            |
| All march                 | 5           | 10005                | 史健                                                        | 男             |       |    |        | 无                          | 无                             | 查看            |
|                           | 6           | 10006                | 刘洪林                                                       | 男             | 10013 |    | 10000  | 无                          | 无                             | 查看            |
| 1000                      | 7           | 10008                | 赵万金                                                       | 男             |       |    |        | 无                          | 无                             | 查看            |
| - And Marian              | 8           | 10009                | 刘胜祖                                                       | 男             |       |    |        | 无                          | 无                             | 查看            |
|                           | 9           | 10010                | 方厚俊                                                       | 男             |       |    |        | 无                          | 无                             | 查看            |
|                           | 10          | 10011                | 本语演                                                       |               |       |    |        | Ŧ                          | Ŧ                             | 本毛            |

#### 3.2.1 查询

在个人史页面,可以根据查询条件(如所在医院、血型、性别、是否过敏、吸烟和饮酒

| 交  | <u>「亚八王</u><br>吸加 | 部上面 ( <u>加工)</u> (左<br>困: □无□有□已戒 饮 | <u>百足致</u><br>酉: □无□: | 有回已戒    | 关键字            |              |     | TEAL | - KW |  |
|----|-------------------|-------------------------------------|-----------------------|---------|----------------|--------------|-----|------|------|--|
| D  | 账号ID              | 姓名                                  | 性别                    | 身高      | 体重             | 血型           | 饮酒史 | 吸烟史  | 查看   |  |
| 1  | 10001             | 马云兆                                 | 男                     |         |                |              | 无   | 无    | 查看   |  |
| 2  | 10002             | 很棒                                  | 1.12                  |         |                |              | 无   | 无    | 查看   |  |
| 3  | 10003             | 夏诚诗                                 | 男                     |         |                |              | 无   | 无    | 查看   |  |
| 4  | 10004             | 冯锦花                                 | 女                     |         | 1000           |              | 无   | 无    | 查看   |  |
| 5  | 10006             | 李延茂                                 | 男                     |         |                |              | 无   | 无    | 查看   |  |
| 6  | 10007             | 郑柏荣                                 | 男                     | 202     | 1223           | 622          | 无   | 无    | 查看   |  |
| 7  | 10008             | 张泽高                                 | 男                     |         |                | 777          | 无   | 无    | 查看   |  |
| 8  | 10009             | 赵                                   |                       |         | 1000           | -            | 无   | 无    | 查看   |  |
| 9  | 10010             | 徐桂荣                                 | 女                     |         |                |              | 无   | 无    | 查看   |  |
| 10 | 10011             | 何朝丽                                 | 女                     | <u></u> | 1 <u>999</u> 1 | <u>ara</u> : | 无   | 无    | 查看   |  |

状况)快速查询相关会员,提高查询效率。

#### 3.2.2 査看

在个人史界面,选中某会员,点击查看,即可查看该会员的个人史信息(和以上介绍的 个人史页面相同),并可以进行修改。

| 狗  | 显示全   | 部 ▼ 血型 ▼        | 是否过敏▼     | 性别▼    |                    |                |     | 显示  | 10 设置 |
|----|-------|-----------------|-----------|--------|--------------------|----------------|-----|-----|-------|
| ^  | 吸炸    | 因: □无 □有 □ 已戒 ( | 饮酒: □无 □; | 有 🗖 已戒 | 关键字                |                |     |     |       |
| D  | 账号ID  | 姓名              | 性别        | 身高     | 体重                 | 血型             | 饮酒史 | 吸烟史 | 查看    |
| 1  | 10001 | 马云兆             | 男         |        |                    |                | 无   | 无   | 查看    |
| 2  | 10002 | 很棒              |           |        | 1 <del>355</del> 2 | <del></del> 0  | 无   | 无   | 查看    |
| 3  | 10003 | 夏诚诗             | 男         |        |                    |                | 无   | 无   | 查看    |
| 4  | 10004 | 冯锦花             | 女         |        |                    | <u>245</u> 3   | 无   | 无   | 查看    |
| 5  | 10006 | 李延茂             | 男         |        |                    | 225            | 无   | 无   | 查看    |
| 6  | 10007 | 郑柏荣             | 男         | 1000   | 1.00               | <del>ash</del> | 无   | 无   | 查看    |
| 7  | 10008 | 张泽高             | 男         |        |                    |                | 无   | 无   | 查看    |
| 8  | 10009 | 赵               |           |        |                    |                | 无   | 无   | 查看    |
| 9  | 10010 | 徐桂荣             | 女         | -22    |                    |                | 无   | 无   | 查看    |
| 10 | 10011 | 何朝丽             | 女         |        |                    |                | 无   | 无   | 查看    |

| 查看   | 编辑                                                                                                    | 联系人           | 健康参数配置            | 个人史       | 既往史     | 家族史    |      |  |  |  |  |
|------|----------------------------------------------------------------------------------------------------|---------------|-------------------|-----------|---------|--------|------|--|--|--|--|
| 基本信息 | 身高: CM                                                                                                    | 体重:           | KG <u>血型</u> :    | - 请选择 - 🔻 |         |        |      |  |  |  |  |
| 饮酒史  | ◎ 有 ● 无 ◎<br>每次饮葡萄酒或黄润                                                                                                    | 已戒酒<br>酉:   瓶 | 开始饮酒年份:<br>每次饮啤酒: | 年 每月<br>瓶 | 歌酒: 🔽 次 | 每次饮白酒: | —— 两 |  |  |  |  |
| 吸烟史  | ◎有 ◎无 ◎                                                                                                    | 已戒烟           | 开始吸烟年份:           | 年         | 每日吸烟:   | 支      |      |  |  |  |  |
| 过敏史  | <ul> <li>●有 ● 无</li> <li>吸入性:</li> <li>业螨 屋尘 艾蒿 蟑螂 蚊子 动物上皮 花粉 树木</li> <li>其它</li> <li>按轴性:     近麻布 丝绸 树木 ● 染色剂 ● 化工产品     其它     </li> </ul>  |               |                   |           |         |        |      |  |  |  |  |
|      | <ul> <li>□ 鸡蛋 □ 牛奶 □ 羊肉 □ 牛肉 □ 鸡肉 □ 鲤鱼 □ 大米 □ 小米面粉 □ 玉米粉 □ 虾 □ 螃蟹 □ 牡蛎 □ 洋葱 □ 蘑菇<br/>食物性: □ 谷物 □ 坚果 □ 蔬菜 □ 海产品 □ 香料 □ 食物添加剂<br/>其它</li> </ul> |               |                   |           |         |        |      |  |  |  |  |
|      |                                                                                                    |               |                   |           |         |        |      |  |  |  |  |

#### 3.3 既往史

既往史,记录您的以往病例情况,需要您如实填写,记录您所填写的相关病况,方便医生的治疗,并给以正确的建议,也为您的病情做一记录,方便查看。

|                      | 高能大:          |      | <b>秋元</b>   | 智能             | <u>急</u><br>T 888 | 、教<br>RGENCY AN | 与 厉<br>D QUALITY | <u>長控</u><br>CONTROL |                                     |               | 登录:2020      | 清<br>-07-29 0<br>平t<br>退 | 除缓存<br>9:53:23<br>反医生02<br>出系统 | 马妈大爱<br>百叔元籍  |
|----------------------|---------------|------|-------------|----------------|-------------------|-----------------|------------------|----------------------|-------------------------------------|---------------|--------------|--------------------------|--------------------------------|---------------|
| 健康档案                 | 动态数据          | 6    | 胸痛急救        | 常規急救           |                   | 转诊              | 系统               | 管理                   |                                     |               |              |                          |                                |               |
| 健康当案                 | 1             | > 首页 | 〔〉会员列援      | ◎ > 既往史        |                   |                 |                  |                      |                                     |               |              | 患者                       | : 肖元英【伯                        | 序ID: 1423499】 |
| 会员 册<br>基2 1息<br>个、2 |               | 查询   | <br>高血压<br> | 部 Y 请选择<br>Y 完 | 至<br>日心病<br>重风    | •<br>•          |                  | 丙                    | 握交       ▼     心衰       ▼     呼吸系统: | ▼ 心<br>疾病 ▼ 消 | 率不齐<br>化系统疾病 | •<br>•                   | 显示                             | :10 设置        |
| 既往史                  | $\Rightarrow$ | ID   | 账号ID        | 姓名             | 性别                | 高血压             | 冠心病              | 糖尿病                  | 心衰                                  | 心车不齐          | 脑血管病         | 痛风                       | 肿瘤                             | 查看            |
| 家族史                  | -             | 1    | 1278278     | 龙桂英            | 女                 | 无               | 无                | 无                    | 无                                   | 无             | 无            | 无                        | 无                              | 查看            |
| 松心结果                 | -             | 2    | 1272411     | 聂运宏            | 男                 | 无               | 无                | 无                    | 无                                   | 无             | 无            | 无                        | 无                              | 查看            |
| THE OWNER AND AND    | -             | 3    | 1273104     | 吴宜峰            | 男                 | 无               | 无                | 无                    | 无                                   | 无             | 无            | 无                        | 无                              | 查看            |
|                      |               | 4    | 1278351     | 叶时款            | 男                 | 无               | 无                | 无                    | 无                                   | 无             | 无            | 无                        | 无                              | 查看            |
|                      |               | 5    | 1279017     | 邓光亮            | 男                 | 无               | 无                | 无                    | 无                                   | 无             | 无            | 无                        | 无                              | 查看            |
|                      |               | 6    | 1277553     | 汪良秀            | 女                 | 无               | 无                | 无                    | 无                                   | 无             | 无            | 无                        | 无                              | 查看            |
|                      |               | 7    | 1276217     | 邹长先            | 男                 | 无               | 无                | 无                    | 无                                   | 无             | 无            | 无                        | 无                              | 查看            |
|                      |               | 8    | 1277028     | 李芝平            | 男                 | 无               | 无                | 无                    | 无                                   | 无             | 无            | 无                        | 无                              | 查看            |
|                      |               | 9    | 1272240     | 张秀霞            | 女                 | 无               | 无                | 无                    | 无                                   | 无             | 无            | 无                        | 无                              | 查看            |
|                      |               | 10   | 1278675     | 叶焕明            | 男                 | 无               | 无                | 无                    | 无                                   | 无             | 无            | 无                        | 无                              | 查看            |
|                      |               |      |             | 合计 1224425     |                   | 当前页1            | / 122443         | Ĭ                    | 页 上一页                               | 下一页           | 末页           | 直达: 1                    | •                              |               |

#### 3.3.1 查询

| 查询<br>交 |       | 部 🔽<br>汕上<br>油管病 | 请选择<br>• | ≩<br>□ 冠心<br>□ 通风 | ▶ [<br>)病 | ▼ 掲<br>▼ 月 | 唐尿病 | •    | 心衰<br>呼吸系统病 | ▼<br>病 ▼ | 显示<br>心率不齐<br>消化系统 | 10 设置<br><b>下</b><br>疾病 <b>下</b> |
|---------|-------|------------------|----------|-------------------|-----------|------------|-----|------|-------------|----------|--------------------|----------------------------------|
| ED      | 账号ID  | 姓名               | 性别       | 高血压               | 冠心病       | 糖尿病        | 心衰  | 心率不齐 | 脑血管病        | 痛风       | 肿瘤                 | 查看                               |
| 1       | 20236 | 赵光伟              | 男        | 无                 | 无         | 无          | 无   | 无    | 无           | 无        | 无                  | 查看                               |
| 2       | 21191 | 刘泽芳              | 女        | 无                 | 无         | 无          | 无   | 无    | 无           | 无        | 无                  | 查看                               |
| 3       | 26816 | 李先汉              | 男        | 无                 | 无         | 无          | 无   | 无    | 无           | 无        | 无                  | 查看                               |
| 4       | 21321 | 罗少凡              | 女        | 无                 | 无         | 无          | 无   | 无    | 无           | 无        | 无                  | 查看                               |
| 5       | 29330 | 李明杰              | 男        | 无                 | 无         | 无          | 无   | 无    | 无           | 无        | 无                  | 查看                               |
| 6       | 21070 | 张宪臣              | 男        | 无                 | 无         | 无          | 无   | 无    | 无           | 无        | 无                  | 查看                               |
| 7       | 27270 | 付安明              | 女        | 无                 | 无         | 无          | 无   | 无    | 无           | 无        | 无                  | 查看                               |
| 8       | 20178 | 张永强              | 男        | 无                 | 无         | 无          | 无   | 无    | 无           | 无        | 无                  | 查看                               |
| 9       | 21423 | 梁建文              | 男        | 无                 | 无         | 无          | 无   | 无    | 无           | 无        | 无                  | 查看                               |
| 10      | 21581 | 黄忠               | 男        | 无                 | 无         | 无          | 无   | 无    | 无           | 无        | 无                  | 查看                               |

在既往史页面,可以根据查询条件(如所在医院、姓名、ID 号、病况)快速查询相关 会员,提高查询效率。

#### 3.3.2 査看

在既往史界面,选中某会员,点击查看,即可查看该会员的既往史信息(和以上介绍的 既往史页面相同),并可以进行修改。

00714948

| 间  | 显示全   | 部 💌         | 请选择 | 24  | <b>.</b> [ |                               |           |          |             |          | 显示            | 10 设置     |
|----|-------|-------------|-----|-----|------------|-------------------------------|-----------|----------|-------------|----------|---------------|-----------|
| ~  | 肩腿    | 新血压<br>強血管病 | •   |     | )病<br>l    | <ul><li>■</li><li>■</li></ul> | 唐尿病<br>中瘤 | <b>•</b> | 心衰<br>呼吸系统病 | ▼<br>病 ▼ | 心率不齐<br>消化系统; | ▼<br>疾病 ▼ |
| D  | 账号ID  | 姓名          | 性别  | 高血压 | 冠心病        | 糖尿病                           | 心衰        | 心率不齐     | 脑血管病        | 痛风       | 肿瘤            | 查看        |
| 1  | 20236 | 赵光伟         | 男   | 无   | 无          | 无                             | 无         | 无        | 无           | 无        | 无             | 查看        |
| z  | 21131 | 刘泽方         | ý   | 尢   | 尢          | 尢                             | 尢         | 龙        | 尤           | 尤        | 尤             | 宣者        |
| 3  | 26816 | 李先汉         | 男   | 无   | 无          | 无                             | 无         | 无        | 无           | 无        | 无             | 查看        |
| 4  | 21321 | 罗少凡         | 女   | 无   | 无          | 无                             | 无         | 无        | 无           | 无        | 无             | 查看        |
| 5  | 29330 | 李明杰         | 男   | 无   | 无          | 无                             | 无         | 无        | 无           | 无        | 无             | 查看        |
| 6  | 21070 | 张宪臣         | 男   | 无   | 无          | 无                             | 无         | 无        | 无           | 无        | 无             | 查看        |
| 7  | 27270 | 付安明         | 女   | 无   | 无          | 无                             | 无         | 无        | 无           | 无        | 无             | 查看        |
| 8  | 20178 | 张永强         | 男   | 无   | 无          | 无                             | 无         | 无        | 无           | 无        | 无             | 查看        |
| 9  | 21423 | 梁建文         | 男   | 无   | 无          | 无                             | 无         | 无        | 无           | 无        | 无             | 查看        |
| 10 | 21581 | 黄忠          | 男   | 无   | 无          | 无                             | 无         | 无        | 无           | 无        | 无             | 查看        |

| 本王   | 1048                        | R¥ 75 L   | (14 FB 10 8/4 87 89 | 0.1 +     | BTAtch      | -         |       |
|------|-----------------------------|-----------|---------------------|-----------|-------------|-----------|-------|
| 皇君   | 編辑                          | 联系人       | 健康参数配査              | 个人更       | 既祖史         | 家族史       |       |
|      | ◎ 有 ◎ 元                     | · 鋪诊年份:   | 年 皿は:               | mmHg      | 例双口: 130/90 | mmHg      |       |
| 高血压  | 症状:                         |           |                     |           |             |           |       |
|      |                             |           |                     |           |             |           |       |
|      | 治疗药物:                       |           |                     |           |             |           |       |
|      | ◎有◎无                        | 确诊年份:     | 年                   |           |             |           |       |
|      | 症状:                         |           |                     |           |             |           |       |
| 高脂血症 | 1                           |           |                     |           |             |           |       |
|      | 治疗药物・                       |           |                     |           |             |           |       |
|      | A49150190+                  |           |                     |           |             |           |       |
|      | ① 有       ① 元       旦不罢动古如・ | 确诊年份:     | 年 有无心绞痛:            | 有〇无       | 是否做过冠脉造     | 影: 〇是〇否   |       |
|      |                             | O XE O LI |                     |           |             |           |       |
| 冠心病  | <u>я</u> ших:               |           |                     |           |             |           |       |
|      |                             |           |                     |           |             |           |       |
|      | 治疗药物:                       |           |                     |           |             |           |       |
|      | ◎有 ◎ 无<br>具不均割次合。           | 确诊年份:     | 年 最高血糖(空腺           | į): mmol/ | L 最高血糖      | (餐后): 🚺 🗖 | mol/L |
| 唐尿病  | 正向12前以良。                    |           |                     |           |             |           |       |
|      |                             |           |                     |           |             |           |       |
|      | 治疗药物:                       |           |                     |           |             |           |       |
|      | ◎ 有 ⑨ 无                     | 确诊年份:     | 年                   |           |             |           |       |

#### 3.4 家族史

家族史,记录您的家族病史,方便医生做出判断,请如实填写您的家族病史情况。

|    | 页 > 会员列表 | ⇒ 家族史<br>5 ▼ 講选择 ▼     | 提交<br>▼ 脑梗塞 | E 💌    |     |     |     |     | 显示  | 10 ¥ |
|----|----------|------------------------|-------------|--------|-----|-----|-----|-----|-----|------|
|    | 慢性肝炎     | ▼ 冠心病 ▼ 脑出血 (▼ 肺瘤 ▼ 肝瘤 | ▼ 胃癌        | ▼ 大肠瘤  | ī - |     |     |     |     |      |
| 10 | 账号ID     | 姓名                     | 性别          | 慢性支气管炎 | 肺气肿 | 肺结核 | 糖尿病 | 高血压 | 冠心病 | 查看   |
| 1  | 10001    | 赵琳                     | 女           | 无      | 无   | 无   | 无   | 无   | 无   | 查看   |
| 2  | 10002    | 龚洪勇                    | 男           | 无      | 无   | 无   | 无   | 无   | 无   | 查看   |
| 3  | 10003    | <b>Whith</b>           |             | 无      | 无   | 无   | 无   | 无   | 无   | 查看   |
| 4  | 10004    | 赵军舟                    | 男           | 无      | 无   | 无   | 无   | 无   | 无   | 查看   |
| 5  | 10005    | 无名氏18123               | 男           | 无      | 无   | 无   | 无   | 无   | 无   | 查看   |
| 6  | 10006    | 周淑芳                    | 女           | 无      | 无   | 无   | 无   | 无   | 无   | 查看   |
| 7  | 10007    | 任俊义                    | 男           | 无      | 无   | 无   | 无   | 无   | 无   | 查看   |
| 8  | 10008    | 救助239                  | 男           | 无      | 无   | 无   | 无   | 无   | 无   | 查看   |
| 9  | 10009    | 徐尚德                    | 男           | 无      | 无   | 无   | 无   | 无   | 无   | 查看   |
| 10 | 10010    | 无名氏18232               | 女           | 无      | 无   | 无   | 无   | 无   | 无   | 查看   |

#### 3.4.1 查询

在家族史页面,可以根据查询条件(如所在医院、姓名、ID 号、病况)快速查询相关 会员,提高查询效率。

| [18] |       | 部 💌 请选择<br>胜支气💌 朋<br>胜肝炎 💌 🗍 | ▼<br>市气肿 ▼<br>野心病 ▼ | 」<br>肺结核 ▼ | 唐尿病 ▼ | 提交<br>高血压 ▼<br>肝癌 ▼ | 脑梗塞<br>  胃瘟 | ▼<br>▼ 大肠 | 표자 빈<br>흛 <b>-</b> |    |
|------|-------|------------------------------|---------------------|------------|-------|---------------------|-------------|-----------|--------------------|----|
| D    | 账号ID  | 姓名                           | 性别                  | 慢性支气管炎     | 肺气肿   | 肺结核                 | 糖尿病         | 高血压       | 冠心病                | 查看 |
| 1    | 10001 | 马云兆                          | 男                   | 无          | 无     | 无                   | 无           | 无         | 无                  | 查看 |
| 2    | 10002 | 很棒                           |                     | 无          | 无     | 无                   | 无           | 无         | 无                  | 查看 |
| 3    | 10003 | 夏诚诗                          | 男                   | 无          | 无     | 无                   | 无           | 无         | 无                  | 查看 |
| 4    | 10004 | 冯锦花                          | 女                   | 无          | 无     | 无                   | 无           | 无         | 无                  | 查看 |
| 5    | 10006 | 李延茂                          | 男                   | 无          | 无     | 无                   | 无           | 无         | 无                  | 查看 |
| 6    | 10007 | 郑柏荣                          | 男                   | 无          | 无     | 无                   | 无           | 无         | 无                  | 查看 |
| 7    | 10008 | 张泽高                          | 男                   | 无          | 无     | 无                   | 无           | 无         | 无                  | 查看 |
| 8    | 10009 | 赵                            |                     | 无          | 无     | 无                   | 无           | 无         | 无                  | 查看 |
| 9    | 10010 | 徐桂荣                          | 女                   | 无          | 无     | 无                   | 无           | 无         | 无                  | 查看 |
| 10   | 10011 | 何朝丽                          | 女                   | 无          | 无     | 无                   | 无           | 无         | 无                  | 查看 |

#### 3.4.2 査看

在家族史界面,选中某会员,点击查看,即可查看该会员的家族史信息(和以上介绍的 家族史页面相同),并可以进行修改。

| 间  | 显示全<br>[<br>慢 | 部 🔹 请选择<br>胜支气 💌 🚺<br>胜肝炎 💌 | ♀ 肺气肿 ▼ 冠心病 ▼ | □ □ □ □ □ □ □ □ □ □ □ □ □ □ □ □ □ □ □ | 糖尿病 ▼<br>肺瘟 ▼ | 提交<br>高血压 ·<br>肝癌 · | ▲ 脑梗塞<br>■ 胃癌 |     | 显示  | 10 设置      |
|----|---------------|-----------------------------|---------------|---------------------------------------|---------------|---------------------|---------------|-----|-----|------------|
| D  | 账号ID          | 姓名                          | 性别            | 慢性支气管多                                | 炎 肺气肿         | 肺结核                 | 糖尿病           | 高血压 | 冠心病 | 查看         |
| 1  | 10001         | 马云兆                         | 男             | 无                                     | 无             | 无                   | 无             | 无   | 无   | 查看         |
| 2  | 10002         | 很棒                          |               | 尤                                     | 尤             | 尤                   | 尤             | 尤   | 九   | <u>世</u> 宿 |
| 3  | 10003         | 夏诚诗                         | 男             | 无                                     | 无             | 无                   | 无             | 无   | 无   | 查看         |
| 4  | 10004         | 冯锦花                         | 女             | 无                                     | 无             | 无                   | 无             | 无   | 无   | 查看         |
| 5  | 10006         | 李延茂                         | 男             | 无                                     | 无             | 无                   | 无             | 无   | 无   | 查看         |
| 6  | 10007         | 郑柏荣                         | 男             | 无                                     | 无             | 无                   | 无             | 无   | 无   | 查看         |
| 7  | 10008         | 张泽高                         | 男             | 无                                     | 无             | 无                   | 无             | 无   | 无   | 查看         |
| 8  | 10009         | 赵                           | 105.0         | 无                                     | 无             | 无                   | 无             | 无   | 无   | 查看         |
| 9  | 10010         | 徐桂荣                         | 女             | 无                                     | 无             | 无                   | 无             | 无   | 无   | 查看         |
| 10 | 10011         | 何朝丽                         | 女             | 无                                     | 无             | 无                   | 无             | 无   | 无   | 查看         |

#### > 首页 > 会员列表 > 健康档案

帐号:马云兆【ID-10001】【住院ID: 725157】

| 查看       | 编辑     | 联系人        | 健康参数配置       | 个人史     | 既往史 | 家族史 |  |
|----------|--------|------------|--------------|---------|-----|-----|--|
| 慢性支气管炎   | □父亲□母亲 | 🗌 兄弟姐妹 🔲 祖 | 父 🗌 祖母 🗐 外祖〉 | く 🗐 外祖母 |     |     |  |
| 肺气肿      | □父亲□母亲 | 🛛 兄弟姐妹 🔲 祖 | 父 🔲 祖母 🗐 外祖父 | く 🔲 外祖母 |     |     |  |
| 肺结核      | □父亲□母亲 | 🗌 兄弟姐妹 🔲 祖 | 父 🗌 祖母 🗐 外祖〉 | く 🗐 外祖母 |     |     |  |
| 糖尿病      | □父亲□母亲 | 🗌 兄弟姐妹 🔲 祖 | 父 🔲 祖母 🗐 外祖父 | く 🔲 外祖母 |     |     |  |
| 高血压      | □父亲□母亲 | 🛛 兄弟姐妹 🔲 祖 | 父 🗏 祖母 🗐 外祖父 | く 🗐 外祖母 |     |     |  |
| 冠心病      | □父亲□母亲 | 🗌 兄弟姐妹 🔲 祖 | 父 🗏 祖母 🗐 外祖父 | く 🗐 外祖母 |     |     |  |
| 脑出血 (中风) | □父亲□母亲 | 🛛 兄弟姐妹 🔲 祖 | 父 🗖 祖母 🗐 外祖父 | く 🗐 外祖母 |     |     |  |
| 脑梗塞      | □父亲□母亲 | 🗌 兄弟姐妹 🔲 祖 | 父 🗌 祖母 🗐 外祖父 | く 🗐 外祖母 |     |     |  |
| 慢性肝炎     | □父亲□母亲 | 🗖 兄弟姐妹 🔲 祖 | 父 🗖 祖母 🗐 外祖父 | く 🗐 外祖母 |     |     |  |
| 肺癌       | □父亲□母亲 | 🗌 兄弟姐妹 🔲 祖 | 父 🗌 祖母 🗐 外祖父 | く 🗐 外祖母 |     |     |  |
| 肝癌       | □父亲□母亲 | 🗖 兄弟姐妹 🔲 祖 | 父 🗖 祖母 🗐 外祖〉 | く 🗐 外祖母 |     |     |  |
| 胃癌       | □父亲□母亲 | 🗌 兄弟姐妹 🔲 祖 | 父 🗏 祖母 🗐 外祖父 | く 🗐 外祖母 |     |     |  |
| 大肠癌      | □父亲□母亲 | 🗖 兄弟姐妹 🔲 祖 | 父 🗌 祖母 🗐 外祖父 | く 🔲 外祖母 |     |     |  |
| 其他       |        |            |              |         |     |     |  |

## 3.5 检查结果

在健康档案的检查结果中,记录会员所测量的影像的测量结果,方便查看及记录,医生

做出诊断给以很好的参考。

| 查询 | 常熟市    | <b>中</b> [▼ | 账号 💌 | 关键字                 | 提交                   | 显示 | 10 i |
|----|--------|-------------|------|---------------------|----------------------|----|------|
| ID | 账号ID   | 姓名          | 检查名称 | 检查时间                | 检查所见                 | 影像 | 查看   |
| 1  | 213167 | 祁建清         | CT   | 2020-05-11<br>13:21 | 外伤性蛛血,请结合前片。         | 影像 | 查看   |
| 2  | 213167 | 祁建清         | CT   | 2020-05-10<br>23:46 | 外伤性蛛血,左侧颞部软组织肿胀(建议复查 | 影像 | 查看   |
| 3  | 213167 | 祁建清         | CT   | 2020-05-10<br>23:45 | 外伤性蛛血,请结合前片。         | 影像 | 查看   |
| 4  | 213167 | 祁建清         | 彩超   | 2020-05-10          | 目前胸膜腔、心包腔内未见明显游离积液   | 影像 | 查看   |
| 5  | 213167 | 祁建清         | DX   | 2020-05-10<br>20:56 | 骨盆各骨未见明显骨折。          | 影像 | 查看   |
| 6  | 213655 | 徐瑞华         | 彩超   | 2020-05-10<br>19:59 | 所查项目声像图未见明显异常 【重要提   | 影像 | 查看   |
| 7  | 211465 | 陈献贵         | 彩超   | 2020-05-05<br>12:40 | 所查项目声像图未见明显异常 【重要提   | 影像 | 查看   |
| 8  | 219932 | 尹俊杰         | 彩超   | 2020-05-03<br>06:11 | 所查项目声像图未见明显异常 【重要提   | 影像 | 查看   |
| 9  | 215222 | 殷三保         | 彩超   | 2020-05-02<br>13:37 | 心包腔少量积液              | 影像 | 查看   |
| 10 | 215222 | 殷三保         | 彩超   | 2020-05-01          | 心包腔积波                | 影像 | 查看   |

#### 3.5.1 查询

在检查结果页面,可以根据查询条件(如所在医院、姓名、关键字)快速查询相关会员, 提高查询效率。

| 查询 | 常熟市    | <b>中</b> [▼ | 账号 💌 | 关键字                 | 提交                   | 显示 | 10 设置 |
|----|--------|-------------|------|---------------------|----------------------|----|-------|
| D  | 账号ID   | 姓名          | 检查名称 | 检查时间                | 检查所见                 | 影像 | 查看    |
| L  | 213167 | 祁建清         | CT   | 2020-05-11<br>13:21 | 外伤性蛛血,请结合前片。         | 影像 | 查看    |
| 2  | 213167 | 祁建清         | CT   | 2020-05-10<br>23:46 | 外伤性蛛血,左侧颞部软组织肿胀(建议复查 | 影像 | 查看    |
| 3  | 213167 | 祁建清         | CT   | 2020-05-10<br>23:45 | 外伤性蛛血,请结合前片。         | 影像 | 查看    |
| 4  | 213167 | 祁建清         | 彩超   | 2020-05-10<br>21:17 | 目前胸膜腔、心包腔内未见明显游离积液   | 影像 | 查看    |
| 5  | 213167 | 祁建清         | DX   | 2020-05-10<br>20:56 | 骨盆各骨未见明显骨折。          | 影像 | 查看    |
| 5  | 213655 | 徐瑞华         | 彩超   | 2020-05-10<br>19:59 | 所查项目声像图未见明显异常 【重要提   | 影像 | 查看    |
|    | 211465 | 陈献贵         | 彩超   | 2020-05-05<br>12:40 | 所查项目声像图未见明显异常 【重要提   | 影像 | 查看    |
| 3  | 219932 | 尹俊杰         | 彩超   | 2020-05-03<br>06:11 | 所查项目声像图未见明显异常 【重要提   | 影像 | 查看    |
| 9  | 215222 | 殷三保         | 彩超   | 2020-05-02<br>13:37 | 心包腔少重积液              | 影像 | 查看    |
| 0  | 215222 | 殷三保         | 彩超   | 2020-05-01<br>19:55 | 心包腔积液                | 影像 | 查看    |

#### 3.5.2 査看

在检查结果界面,选中某会员,点击查看,即可查看该会员的影像测量结果信息,显示 检查报告单,查看详细影像数据情况。

| 间 | 常熟市    | <b>₽</b> [▼ | 账号 ▼ | 关键字                 | 提交                   | 显示 | 10 设置 |
|---|--------|-------------|------|---------------------|----------------------|----|-------|
| D | 账号ID   | 姓名          | 检查名称 | 检查时间                | 检查所见                 | 影像 | 查看    |
| 1 | 213167 | 祁建清         | CT   | 2020-05-11<br>13:21 | 外伤性蛛血,请结合前片。         | 影像 | 查看    |
| 2 | 213167 | 祁建清         | CT   | 2020-05-10<br>23:46 | 外伤性蛛血,左侧颞部软组织肿胀(建议复查 | 影像 | 查看    |
| 3 | 213167 | 祁建清         | CT   | 2020-05-10<br>23:45 | 外伤性蛛血,请结合前片。         | 影像 | 查看    |
| 1 | 213167 | 祁建清         | 彩超   | 2020-05-10<br>21:17 | 目前胸腹腔、心包腔内未见明显游离积液   | 影像 | 查看    |
| 5 | 213167 | 祁建清         | DX   | 2020-05-10<br>20:56 | 骨盆各骨未见明显骨折。          | 影像 | 查看    |
| 3 | 213655 | 徐瑞华         | 彩超   | 2020-05-10<br>19:59 | 所查项目声像图未见明显异常 【重要提   | 影像 | 查看    |
| 7 | 211465 | 陈献贵         | 彩超   | 2020-05-05<br>12:40 | 所查项目声像图未见明显异常 【重要提   | 影像 | 查看    |
| 3 | 219932 | 尹俊杰         | 彩超   | 2020-05-03<br>06:11 | 所查项目声像图未见明显异常 【重要提   | 影像 | 查看    |
| 9 | 215222 | 殷三保         | 彩超   | 2020-05-02<br>13:37 | 心包腔少量积液              | 影像 | 查看    |
| 0 | 215222 | 殷三保         | 彩超   | 2020-05-01<br>19:55 | 心包腔积痰                | 影像 | 查看    |

> 首页 > 检查列表 > 检查结果

|                                                                     | 常熟ī                         | 市中医院检查报告单          |                        |
|---------------------------------------------------------------------|-----------------------------|--------------------|------------------------|
| ID号: 213167                                                         | 姓名: 祁建清                     | 性别: 男              | 年龄: 未知                 |
| 科室:                                                                 |                             | 类别: <u>CT</u>      |                        |
| <u> </u>                                                            |                             |                    |                        |
| 参教:                                                                 |                             |                    |                        |
| 检查所见:                                                               |                             |                    |                        |
| 小伤性蛛血,请结合前片                                                         | 0                           |                    |                        |
| 卜伤性蛛血,请结合前片<br><b>金查结论:</b><br>占侧颞顶部部分脑沟裂、5<br>结构居中。                | 。<br>纵裂池密度增高,余脑实质内未见明码      | 编异常密度影。两侧脑室脑池对称。形态 | 5、大小在正常范围。脑室、脑沟、脑回清晰。中 |
| 外伤性蛛血,请结合前片<br>检查结论:<br>右侧颞顶部部分脑沟裂、结<br>结构居中。<br>建议:<br>外伤性蛛血,请结合前片 | 。<br>纵裂池密度増高,余脑实质内未见明确<br>。 | 谝异常密度影。两侧脑室脑池对称。形态 | 2、大小在正常范围。脑室、脑沟、脑回清晰。中 |

#### 3.6 检验结果

在健康档案的检验结果中,记录会员所测量的肌钙蛋白的测量结果,方便查看及记录, 医生做出诊断给以很好的参考。

|         | 查询 | 常熟市    | + <b>·</b> | 患者姓名 ▼ 关键字 □ 高级查询 提交 |                      |                  | 显力               | ñ 10 - |
|---------|----|--------|------------|----------------------|----------------------|------------------|------------------|--------|
|         | ID | 账号ID   | 姓名         |                      | 检验号                  | 开检验时间            | 出结果时间            | 查看     |
|         | 1  | 210514 | 袁美新        | 尿胆原                  | 20200510G02<br>50016 | 2020-05-10 22:25 | 2020-05-10 22:31 | 查      |
|         | 2  | 213167 | 祁建清        | 葡萄糖                  | 20200510G02<br>50875 | 2020-05-10 20:46 | 2020-05-10 21:19 | 查      |
|         | 3  | 213167 | 祁建清        | 凝血酶时间                | 20200510G02<br>57804 | 2020-05-10 20:46 | 2020-05-10 21:08 | 查      |
|         | 4  | 213167 | 祁建清        | 乙醇浓度                 | 20200510G02<br>50876 | 2020-05-10 20:46 | 2020-05-10 21:07 | 查      |
| 1000    | 5  | 213167 | 祁建清        | C反应蛋白                | 20200510G02<br>50344 | 2020-05-10 20:46 | 2020-05-10 20:57 | 查      |
|         | 6  | 215540 | 宋卫星        | C反应蛋白                | 20200510G02<br>20431 | 2020-05-10 17:13 | 2020-05-10 17:56 | 查      |
|         | 7  | 217988 | 邹黎明        | D-二罷体                | 20200510G02<br>57704 | 2020-05-10 00:56 | 2020-05-10 01:39 | 查      |
| er alle | 8  | 217988 | 邹黎明        | 前訪糖                  | 20200510G02<br>50803 | 2020-05-10 00:56 | 2020-05-10 01:39 | 查      |
|         | 9  | 217988 | 邹黎明        | 乙醇浓度                 | 20200510G02<br>50802 | 2020-05-10 00:56 | 2020-05-10 01:39 | 查      |
|         | 10 | 217988 | 邹黎明        | C反应蛋白                | 20200510G02<br>50203 | 2020-05-10 00:56 | 2020-05-10 01:09 | 查      |

#### 3.6.1 查询

在检验结果页面,可以根据查询条件(如所在医院、姓名)快速查询相关会员,提高查 询效率。

| 查询 | 常熟市    | <b>+!</b> | 患者姓名 ▼ 关键字 |                      |                  | 显示               | 市 10 设置 |
|----|--------|-----------|------------|----------------------|------------------|------------------|---------|
| ED | 账号ID   | 姓名        | 检验名称       | 检验号                  | 开检验时间            | 出结果时间            | 查看      |
| 1  | 210514 | 袁美新       | 尿胆原        | 20200510G02<br>50016 | 2020-05-10 22:25 | 2020-05-10 22:31 | 查看      |
| 2  | 213167 | 祁建清       | L=r谷氨酰基移转酶 | 20200510G02<br>50875 | 2020-05-10 20:46 | 2020-05-10 21:19 | 查看      |
| 3  | 213167 | 祁建清       | 部分凝血活酶时间   | 20200510G02<br>57804 | 2020-05-10 20:46 | 2020-05-10 21:08 | 查看      |
| 4  | 213167 | 祁建清       | 乙醇浓度       | 20200510G02<br>50876 | 2020-05-10 20:46 | 2020-05-10 21:07 | 查看      |
| 5  | 213167 | 祁建清       | 血小板计数      | 20200510G02<br>50344 | 2020-05-10 20:46 | 2020-05-10 20:57 | 查看      |
| 6  | 215540 | 宋卫星       | 红细胞计数      | 20200510G02<br>20431 | 2020-05-10 17:13 | 2020-05-10 17:56 | 查看      |
| 7  | 217988 | 邹黎明       | 部分凝血活酶时间   | 20200510G02<br>57704 | 2020-05-10 00:56 | 2020-05-10 01:39 | 查看      |
| 8  | 217988 | 邹黎明       | L-r谷氨酰基移转酶 | 20200510G02<br>50803 | 2020-05-10 00:56 | 2020-05-10 01:39 | 查看      |
| 9  | 217988 | 邹黎明       | 乙醇浓度       | 20200510G02<br>50802 | 2020-05-10 00:56 | 2020-05-10 01:39 | 查看      |
| 10 | 217988 | 邹黎明       | 血小板计数      | 20200510G02<br>50203 | 2020-05-10 00:56 | 2020-05-10 01:09 | 查看      |

#### 3.6.2 査看

在检验结果界面,选中某会员,点击查看,即可查看该会员的肌钙蛋白测量结果信息,显示检验报告单,查看详细肌钙蛋白数据情况。

| 间  | 常熟市    | 中 : | 患者姓名 ▼ 关键字 |                      |                  | 显示               | 、10 设置 |
|----|--------|-----|------------|----------------------|------------------|------------------|--------|
| D  | 账号ID   | 姓名  | 检验名称       | 检验号                  | 开检验时间            | 出结果时间            | 查看     |
| 1  | 210514 | 袁美新 | 尿胆原        | 20200510G02<br>50016 | 2020-05-10 22:25 | 2020-05-10 22:31 | 查看     |
| 2  | 213167 | 祁建清 | L-r谷氨酰基移转酶 | 20200510G02<br>50875 | 2020-05-10 20:46 | 2020-05-10 21:19 | 查看     |
| 3  | 213167 | 祁建清 | 部分凝血活酶时间   | 20200510G02<br>57804 | 2020-05-10 20:46 | 2020-05-10 21:08 | 查看     |
| 4  | 213167 | 祁建清 | 乙醇浓度       | 20200510G02<br>50876 | 2020-05-10 20:46 | 2020-05-10 21:07 | 查看     |
| 5  | 213167 | 祁建清 | 血小板计数      | 20200510G02<br>50344 | 2020-05-10 20:46 | 2020-05-10 20:57 | 查看     |
| 6  | 215540 | 宋卫星 | 紅细胞计数      | 20200510G02<br>20431 | 2020-05-10 17:13 | 2020-05-10 17:56 | 查看     |
| 7  | 217988 | 邹黎明 | 部分凝血活酶时间   | 20200510G02<br>57704 | 2020-05-10 00:56 | 2020-05-10 01:39 | 查看     |
| 8  | 217988 | 邹黎明 | L-r谷氨酰基移转酶 | 20200510G02<br>50803 | 2020-05-10 00:56 | 2020-05-10 01:39 | 查看     |
| 9  | 217988 | 邹黎明 | 乙醇浓度       | 20200510G02<br>50802 | 2020-05-10 00:56 | 2020-05-10 01:39 | 查看     |
| 10 | 217988 | 邹黎明 | 血小板计数      | 20200510602          | 2020-05-10 00:56 | 2020-05-10 01:09 | 查看     |

#### > 首页 > 检验列表 > 检验结果

| D号: 210514     | 姓名: 袁美新                | 性别: 女                  | 年龄: 41 |
|----------------|------------------------|------------------------|--------|
| l室:            |                        | 标本类别:                  |        |
| 检验项目           | 结果                     | 参考值                    | 单位     |
| JRO            | +-                     | 弱阳性 (+-)               |        |
| KET            | <u> </u>               | 阴性 (-)                 |        |
| FLU            | 2                      | 阴性 (- )                |        |
| BIL            | -                      | 阴性 (-)                 |        |
| 5G             | 1.020                  | 1.003-1.030            |        |
| J-PRO          | +-                     | 阴性 (-)                 |        |
| NIT            | -                      | 阴性 (- )                |        |
| рн             | 7.5                    | 5.4-8.4                |        |
| BLD            | -                      | 阴性 (-)                 |        |
| YBC            | +-                     | 阴性 (-)                 |        |
| J-COLOR        | 黄色                     |                        |        |
|                | 稍混浊                    |                        |        |
| I-RBC          | 未见                     | 0-3                    | /HP    |
| ГЈЖВС          | 0-2                    | 0-5                    | /HP    |
| Epithelial     | 少许                     |                        | /HP    |
| NYS            | 未见                     |                        |        |
| CAST           | 未见                     | 0-1                    | /LP    |
| P. CAST        | 未见                     | 0-0                    | /LP    |
| 1]             | 1+                     |                        |        |
| 检医生:           | 送检日期: 2020-05-10 22:25 | 报告日期: 2020-05-10 22:31 | 检验医生:  |
| 》注: 此据告单仅对世俗标: | 木奇事,检验结果仅供参考,请结合临床实际   | <br>1                  |        |

# 四、胸痛急救

胸痛急救模块显示所有胸痛急救患者的相关信息,方便医生查看患者的相关内容,进行病情分析记录,方便对患者的信息更好的管理。

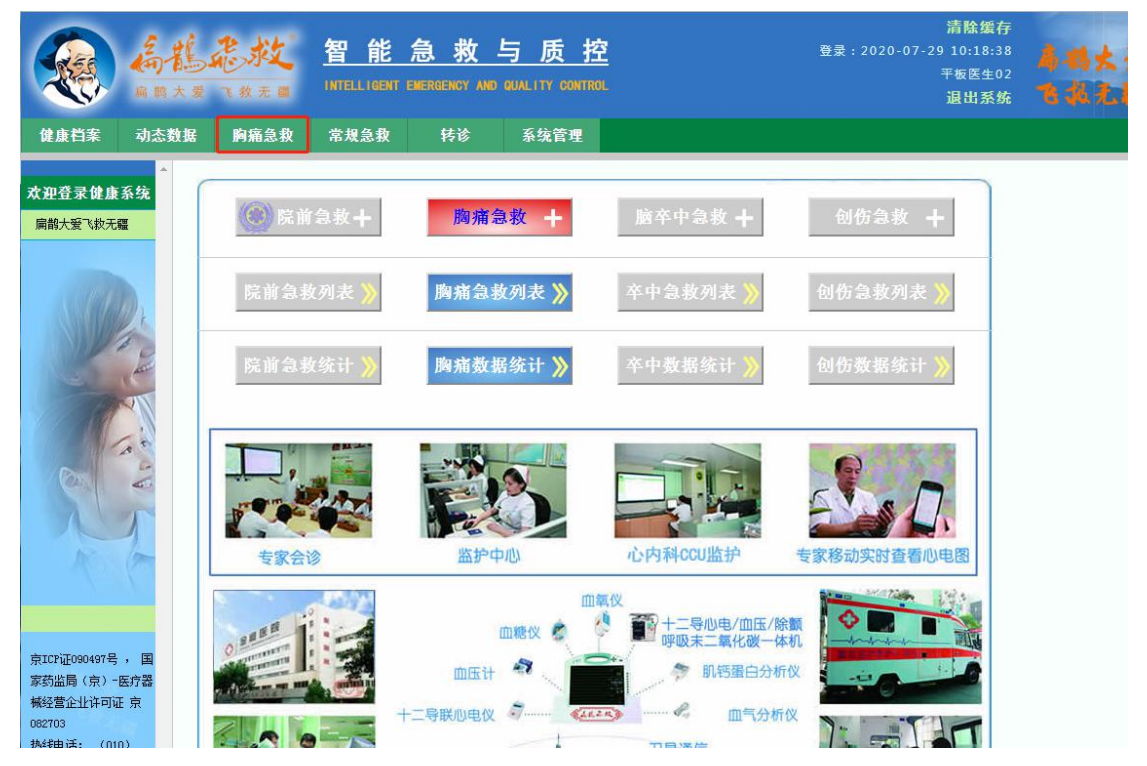

#### 4.1 新增胸痛急救

点击**胸痛急救增加**,可以创建新的急救用户信息存档,点击提交后在胸痛急救列表中可以查看,姓名和性别为必填项。

|                                                              | 高能走成 医秋天日  | 智能<br>INTELLIGENT | <u>急救</u><br>EMERGENCY AN | <u>与质控</u><br>ID QUALITY CONTROL |        |      | 清除缓存<br><sup>登录:2020-07-29 10:18:38</sup><br>平板医生02<br>退出系统 | 扁根大爱<br>飞载无题 |
|--------------------------------------------------------------|------------|-------------------|---------------------------|----------------------------------|--------|------|-------------------------------------------------------------|--------------|
| 健康档案                                                         | 动态数据 胸痛急   | 常规急救              | 转诊                        | 系统管理                             |        |      |                                                             |              |
| 胸痛急救                                                         | > 首页 > 胸痛: | 息救病历 > 胸痛急救増)     | ba                        |                                  |        |      |                                                             | 公共字典         |
| 胸痛急救增加                                                       |            |                   |                           | 翁                                | 所增胸痛急救 |      |                                                             |              |
| 胸痛急救列表                                                       | 登记时间       | 2020-07-29 10:20  | 0                         | 证件类型*                            | 身份证  ▼ | 证件号  |                                                             |              |
| 胸痛急救存档                                                       |            |                   |                           | 性别                               | ◎男◎女   | 年齡   |                                                             |              |
| >> 急救结束                                                      |            |                   |                           | 住院ID                             |        | 时间采集 | 请选择采集器 ▼                                                    |              |
| <ul> <li>&gt;&gt; 寺待申核</li> <li>&gt;&gt;&gt; 寅統拒偽</li> </ul> |            |                   |                           | 保存                               | ic o   |      |                                                             |              |
| >>> 审核结束                                                     |            |                   |                           |                                  |        |      |                                                             |              |
| 胸痛院后随访                                                       |            |                   |                           |                                  |        |      |                                                             |              |
| 胸痛认证质控                                                       |            |                   |                           |                                  |        |      |                                                             |              |
| 苏州同步日志                                                       |            |                   |                           |                                  |        |      |                                                             |              |
| 胸痛数据统计                                                       |            |                   |                           |                                  |        |      |                                                             |              |
| 胸痛建设材料                                                       |            |                   |                           |                                  |        |      |                                                             |              |
|                                                              |            |                   |                           |                                  |        |      |                                                             |              |

添加成功后可以在胸痛急救列表中查看。

#### 4.2 胸痛急救列表

查看所有胸痛急救患者,在信息列表中,记录着急救 ID、姓名、性别、年龄、入选时间、登记时间、状态、病历完整度、查看编辑。

| 胸痛急救        | ▲ > 首页 > 胸痛急软病历                                                                                                    | (共字典 |
|-------------|----------------------------------------------------------------------------------------------------|------|
| 海痛急救增加      | 査確 常熟市中[▼ 初步诊断 ▼ 出院诊断 ▼ 状态・▼ ■ ■ 高級重確 提交 CPC 胸痛急救 显示 10 设置                                                                                                    |      |
| 胸痛急救列表      |                                                                                                    |      |
| 胸痛急救存档      | 思校山 班名 性別 牛殺 人政时间 受论时间 抗心 洞仍无虚质                                                                                                    |      |
| >> 急軟结束     | 169899-192723 鲍明明 男 27 2019-06-13 2019-06-13 10:30 新聞病例 35:85 急救信息   英时监测   监测数据   影像   时间轴   删除                                                                                                    |      |
| > 等待审核      | 门诊ID: 2114193,住殡ID: ,诊断: 脑痛诊断中 未烷: 未知, 医院: 常熟市中医院                                                                                                    |      |
| >> 审核拒绝     | 166821-165388 邢佑富 里 63 2019-06-08 2019-06-08 11:12 計算保険 15 09 % 急於信息   菜材均衡   塗板均振   長後   財富納   勝除                                                                                                    |      |
| >> 审核结束     |                                                                                                    |      |
| 向痛认证质控      | 门诊扣: , 住院II: , 诊断: 胸痛诊断中 来院: 未知, 医院: 常熟市中医院                                                                                                    |      |
| 国家STEMI救治质控 | 169279-185367         那後富         男         63         2019-06-08         2019-06-08         11:12         新聞編明         15:09 ×         急飲信息   实时监测   监测数据   显像   时间轴   删除                                                                                                    |      |
| 阿痛數据统计      | 门诊ID: 2110015,住殡ID: ,诊断: 胸痛诊断中 来院: 未知, 医院: 常熟市中医院                                                                                                    |      |
| 陶痛院后随访      |                                                                                                    |      |
| 陶痛建设材料      | 秋朝 1時時日 第1章 数務第6曲   数金額6曲   数金額6曲   数目第5 2000-2112 2000-2112 2000-2112 2000-2112 2000-2112 2000-2112 2000-2112 2000-2012 2000-2000-                                                                                                    |      |
| 苏州同步日志      | 门诊扣:,住院扣:,诊断:胸痛诊断中 来院:呼救(120或其它)出车,医院:常熟市中医院 陵崩病历                                                                                                    |      |
|             | ■ 166409-176791 张迎春 男 56 2019-05-31 2019-05-31 16:23 2019-05-31 16:23 2019-05-30 2019-05-30 2019-05-30 2019-05-30 2019-05-30 2019-05-30 2019-05-30 2019-05-30 2019-05-30 2019-05-30 2019-05-30 2019-05-30                                                                                                    |      |
|             | 门诊10:,住院10:,诊断:胸痛诊断中 来院: 呼救 (120或其它) 出车,医院:常熟市中医院 陵前病历                                                                                                    |      |
|             | 150322-158515 夏云政 男 88 2019-05-19 2019-05-19 08:43 2019-05-19 08:43 2019-05-19 08:45 2019-05-100-05-100-00-00-00-00-00-00-00-00-00-00-00-00 |      |
|             | 门诊ID:,住院ID:,诊断:胸痛诊断中 未院: 呼救 (120或其它) 出车。 医院: 常熟市中医院 院前病历                                                                                                    | 1    |
|             | 156924-155555 陆根生 男 070 2019-05-17 2019-05-17 11:22 1239-0 38:03 8 急救信息   实时监测   监测数据   影像   时间轴   删除                                                                                                    |      |
|             | 门诊口:,住院口:,诊断:胸痛诊断中 来院:呼放(120或其它)出车,医院:常熟市中医院 院前病历                                                                                                    |      |

#### 4.2.1 查询

胸痛急救列表中有查询按钮,如果患者曾创建过胸痛急救,在系统都会进行保存,可以 根据医院、初步诊断、出院诊断、状态、高级查询等内容进行查看。

| > 首页 > 胸痛急    | 救病历             |         |     |            |                  |           |          |                                    |
|---------------|-----------------|---------|-----|------------|------------------|-----------|----------|------------------------------------|
| 查询 常熟市中       | ▼ 初步诊断 ▼        | 出院      | 诊断  | -状态-       | •                | ☑ 高级查询 措  | <u>ک</u> | PC 胸痛急救 显示 10 设置                   |
| 入选时间: 2019    | 9-11-12 🛄 到 203 | 20-05-1 | 2   | 创建人        | 转院图              | 医院        | □查看      | 转院患者他院救治 数据同步                      |
| 来院方式          | ▶ 呼救信息          | 1       | •   | 远程心电传      | 输 💽 绕行           | 急诊 🔹      | 肌钙蛋      | ≣白 ▼                               |
| 绕行CCU         | ▼ 再灌注排          | 節       | •   | 溶栓治疗       | ます               | 後归 💌      | 院内首任     | 分心电图 ▼                             |
| 急救ID          | 姓名              | 性别      | 编章  | 入选时间       | 登记时间             | 状态        | 病历完整度    | 查看编辑                               |
| 169894-192723 | 鲍明明             | 男       | 27  | 2019-06-13 | 2019-06-13 10:30 | 新增病例      | 35, 85 % | 急救信息   实时监测   监测数据   影像   时间轴   删除 |
| 门诊ID: 2114193 | 3,住院ID: ,诊断:    | 胸痛诊     | 断中, | 10         | 来院:未知,医院:        | 常熟市中医院    |          |                                    |
| 166821-185368 | 邢传富             | 男       | 63  | 2019-06-08 | 2019-06-08 11:12 | 新增病例      | 15.09 %  | 急救信息   实时监测   监测数据   影像   时间轴   删除 |
| 门诊ID: ,住院     | ID:,诊断:胸痛诊      | 断中      |     |            | 来院:未知,医院:        | 常熟市中医院    |          |                                    |
| 169279-185367 | 邢传富             | 男       | 63  | 2019-06-08 | 2019-06-08 11:12 | 新增病例      | 15.09 %  | 急救信息   实时监测   监测数据   影像   时间轴   删除 |
| ]诊ID: 2110019 | 5, 住院ID: , 诊断:  | 胸痛诊     | 断中, |            | 来院:未知,医院:        | 常熟市中医院    |          |                                    |
| 164732-181865 | 丁尉              | 女       | 45  | 2019-06-05 | 2019-06-05 16:11 | 救治中       | 32.39 %  | 急救信息   实时监测   监测数据   影像   时间轴   删除 |
| 门诊ID: ,住院     | ID:,诊断:胸痛诊      | 断中      | 10  |            | 来院: 呼救(120或      | 其它) 出车,医院 | 完: 常熟市中日 | 医院 院前病历                            |
| 166409-176791 | 张迎春             | 男       | 56  | 2019-05-31 | 2019-05-31 16:23 | 款治中       | 39,44 %  | 急救信息   英时监测   监测数据   影像   时间轴   删除 |
| 门诊ID:,住院      |                 | 断中      |     |            | 来院: 呼救(120或      | 其它)出车,医院  | 完: 常熟市中国 | 医院 院前病历                            |

#### 4.2.2 急救信息

创建胸痛急救点击提交后即转到急救信息页面,黄色的框为必填项,不许为空。急救信息包括基本信息、来院方式、首次医疗接触、远程心电传输、心内会诊、生命体征、辅助检查、CT、彩超、并发症情况、胸痛诊疗、患者转归、备注及日志、时间采集等信息。

| 急救信息                                     |                                                                                                    |                                                |                                                                                                    |                                          |                    |                                            |                                                  |       |                  |
|------------------------------------------|----------------------------------------------------------------------------------------------------|------------------------------------------------|----------------------------------------------------------------------------------------------------|------------------------------------------|--------------------|--------------------------------------------|--------------------------------------------------|-------|------------------|
|                                          | 实时监测                                                                                                    | 监测数据                                           | 影像信息                                                                                                    | 启动转诊                                     | 市民健康档题             | 10g                                        |                                                  |       | 时间轴 Grace评分      |
| 病历完整度 <b>:</b>                           | 35.85 %                                                                                                    | (A∰: 80                                        | )-100%为绿色背景包                                                                                                    | 5; 路级: 60-80%                            | 为蓝色背景色; (          | C级: 0-60%为红                                | 色背景色。) 显示                                        | 示未填项目 | 发病时间             |
| 登记时间                                     | 2019-06-13 10:30                                                                                                    | 0                                              | 身份证号码                                                                                                    |                                          |                    | 如果无身份词                                     | E,可输入其他证例                                        | 牛号码   | 2019-06-13 10:28 |
| 姓名                                       | 飽明明                                                                                                    | 性别                                             | ◎男◎女                                                                                                    | 年齡                                       | 27                 | 时间采集                                       | 请选择采集                                            | •     | ◎ 肌钙蛋白报告时间       |
| 联系人                                      |                                                                                                    | 联系电话 155                                       | 515352019 本人                                                                                                    | 电话                                       | <u>ل</u>           | 他电话                                        |                                                  |       | 2019-06-13 11:20 |
| 门诊ID                                     | 2114193                                                                                                    | 住院ID                                           |                                                                                                    | 发病地址                                     |                    |                                            |                                                  |       | 时间差值:52          |
| 发病时间                                     | 2019-06-13 10:28                                                                                                    | □ 发病时间                                         | 无法精确到分钟?                                                                                                    | 出生日期:                                    | 1992-03-15         |                                            |                                                  |       |                  |
| 呼救                                       | □ 有无呼救                                                                                                    |                                                |                                                                                                    |                                          | L                  |                                            |                                                  |       |                  |
| 直信状本证供                                   |                                                                                                    | 性脑沟/脑痛 🗐                                       | 间的性脑闪/脑病                                                                                                    | - 胸痛症状口痛                                 | 级 🥅 隋病 🕅 1111      | 四国弾 🗐 体吉                                   | 日ふ春 日 栗桃 ふ                                       | 净生世 🔲 |                  |
| a/84/06/FID                              | 心肺复苏 🗋 合并出血                                                                                                    | 其它等危重症                                         | 状应迅速将其引导;                                                                                                    | 中的病的EIACS。<br>#入EICU!                    | 周∓ □□ 加支/用 □□ #丁%  | KEINE - PATC                               |                                                  | 中大市 🗆 |                  |
|                                          | 胸痛                                                                                                    |                                                |                                                                                                    |                                          |                    |                                            |                                                  | - 1   |                  |
| 病情记录(双<br>击输入框弹出                         | 10-37H                                                                                                    |                                                |                                                                                                    |                                          |                    |                                            |                                                  |       |                  |
| 模板,快捷填<br>写 <b>!</b> )                   |                                                                                                    |                                                |                                                                                                    |                                          |                    |                                            |                                                  |       |                  |
| + = = = = = = = = = = = = = = = = = = =  | L                                                                                                    |                                                |                                                                                                    |                                          |                    |                                            |                                                  |       |                  |
| ₩%元力式<br>≠8含在-++                         |                                                                                                    |                                                |                                                                                                    | 0.000                                    |                    |                                            |                                                  |       |                  |
| * 次 医疗接触                                 | ● 甘空医痘和ね ● 12                                                                                                    |                                                | 包含任何医疗机构)<br>8 @ 本腔之内利门                                                                                           |                                          |                    | 接转运他院                                      |                                                  |       |                  |
|                                          |                                                                                                    | 0 © 477.5891                                   |                                                                                                    |                                          | 4/ML (1007 0       | 4院县占村主                                     |                                                  |       |                  |
|                                          | 自次医疗接触医护入贝                                                                                                    |                                                | 自次                                                                                                    | 医疗接触时间                                   |                    |                                            |                                                  |       |                  |
|                                          | 院内首份心电图完成时间                                                                                                    | 3                                              | 院内                                                                                                    | 首份心电图                                    |                    |                                            |                                                  |       |                  |
|                                          | 首份心电图确诊时间                                                                                                    |                                                |                                                                                                    |                                          |                    |                                            |                                                  |       |                  |
| 元程心由传输                                   | 이트 이자                                                                                                    |                                                |                                                                                                    |                                          |                    |                                            |                                                  |       |                  |
| )<br>内会诊                                 | <ul> <li>○ 定 ○ 日</li> <li>○ 否 ○ 现场会诊 ○ i</li> </ul>                                                                                                    | 远程会诊                                           |                                                                                                    |                                          |                    |                                            |                                                  |       |                  |
| 主命体征                                     |                                                                                                    |                                                |                                                                                                    |                                          |                    |                                            |                                                  |       |                  |
| 主命体征                                     | 意识                                                                                                    |                                                | 呼吸 次/                                                                                                    | 分钟 脉搏                                    | 次/分钟               | 体温                                         | °C                                               |       |                  |
|                                          | m F / maller                                                                                                    | (格式・/)                                         | 心面                                                                                                    | 次/分钟 而压                                  | 血糖 检查              | *                                          |                                                  |       |                  |
|                                          | mute h                                                                                                    |                                                | 8年1120                                                                                                    | 19-06-13 11:20                           | mus mm             | 请洗择Killip分                                 | - <u>0</u>                                       |       |                  |
| 甫助检查                                     | 肌钙蛋白 抽血时间                                                                                                    |                                                |                                                                                                    |                                          |                    |                                            |                                                  |       |                  |
| 甫助检查                                     |                                                                                                    | ☆ ▼ 17日4件                                      | <b>v</b> 🙆                                                                                                    | T                                        | (m) - +            | III 🖌 🙆                                    |                                                  |       |                  |
| <sup>甫助检查</sup>                          | 肌钙蛋白 抽血时间<br>cTnI 阴性(-) 无单(                                                                                                    | 立▼ 阴性                                          | • 🕜 cTı                                                                                                    | at ng,                                   | /ml 👻 检验结          | 果▼ 🥹                                       | 0                                                |       |                  |
| 甫助检查<br>Τ                                | <ul> <li>肌钙蛋白 抽血时间</li> <li>cTnI 阴性(-)</li> <li>无单位</li> <li>Myo 阴性(-)</li> <li>无单位</li> </ul>                                                              | 立 ▼ 阴性<br>( ▼ 100 )                            | ▼ 100 cTa<br>CKMB 阴性(-) ラ                                                                                         | aī ng,<br>无单位 ▼ 🤫                        | /ml 👻 检验结<br>Cr 77 | 果▼ 😗<br>umol/L ▼                           | 0                                                |       |                  |
| 甫助检查<br>T<br>ジ超                          | <ul> <li>肌钙蛋白 抽血时间</li> <li>cTai 阴性(-) 无单位</li> <li>Myo。阴性(-) 无单位</li> <li>① 无 ② 急诊 ③ 非急()</li> <li>① 彩線</li> </ul>                                         | 立 ▼ 阴性<br>I ▼ 10 ()<br>S                       | ▼ 🥹 cTi<br>CKMB 阴性(-) 🧦                                                                                           | ⊾T ng,<br>无单位 ▼ 🥹                        | /ml 👻 检验结<br>Cr 77 | 课▼ 🥹<br>umol/L ▼                           | 0                                                |       |                  |
| 甫助检查<br>                                 | 肌钙蛋白 抽血时间<br>cInI 阴性(-) 无单位<br>Myo 阴性(-) 无单位<br>の无 ② 急诊 ③ 非急い<br>副彩超                                                                                        |                                                | ▼ 🥹 cTr<br>CKMB 阴性(-) 🧦                                                                                           | sī ng,<br>无单位 ▼ 🥹                        | /ml • 检验结<br>Cr 77 | 果▼ 🥹<br>umol/L ▼                           |                                                  |       |                  |
| 甫助检查 T び超 千发症情况                          | 肌钙蛋白 抽血时间<br>cTnI 阴性(-) 无单位<br>Nyo 阴性(-) 无单位<br>◎ 无 ◎ 急诊 ◎ 非急;<br>◎ 彩超                                                                                      | 立 ▼ 阴性<br>! ▼ Ø ↓<br>③<br>选择并发射                | ▼ <sup>(2)</sup> cTr<br>CKMB 阴性(-) う<br>症 ▼ <u>类型</u>                                                             | xI ng,<br>无单位 ▼ 🥹<br>」或并发症描述             | /ml • 检验结<br>Cr 77 | 果 ▼ ❷<br>umol/L ▼<br><br>并发症               | <ul> <li></li></ul>                              | 增加    |                  |
| 甫助检查 T 5超 并发症情况 匈痛诊疗                     | 肌钙蛋白 抽血时间<br>cTnI 阴性(-) 无单位<br>myo 阴性(-) 无单位<br>の 无 ② 急诊 ③ 非急诊<br>③ 彩超                                                                                      | 立 ▼ 阴性<br>! ▼ 00 (<br>)<br>选择并发 <del>)</del>   | ▼ 10 cTr<br>CKMB 阴性(-) 5<br>症 ▼ <u>类型</u>                                                                         | xī ng,<br>无单位 ▼ �<br>或并发症描述              | /ml • 检验结<br>Cr 77 | 果 ▼ 🥹<br>umol/L ▼<br>并发症                   | <ul> <li></li></ul>                              | 增加    |                  |
| 構助检查<br>T<br>ジ超<br>手发症情况<br>可痛诊疗<br>刀步诊断 | <ul> <li>肌钙蛋白 抽血时间</li> <li>cTat 阴性(-) 无单位</li> <li>間切い 閉性(-) 无单位</li> <li>一 天 ● 急诊 ● 非急値</li> <li>● 彩超</li> <li>● 诊断中 ● STEMI ● 1</li> <li>● 其它</li> </ul> | 立 ▼ 阴性<br>: ▼ 00<br>》<br>送择并发<br>KSTEMI © UA ( | <ul> <li>♥</li> <li>● cIn</li> <li>CKMB 阴性(-)</li> <li>ラ</li> <li>定</li> <li>● 美型</li> <li>● 主动脉夹层 ● 耕</li> </ul> | AI ng,<br>元単位 マ 🕑<br>或井发症描述<br>动脉栓塞 © 非A | /ml ▼ 检验结<br>cr 77 | 果 ▼ <b>④</b><br>umol/L ▼<br>并发症<br>其它非心源性脆 | <ul> <li>              ∂             ƒ</li></ul> | 增加    |                  |

| 备注及日志   |                                    |                           |                 |      |   |
|---------|------------------------------------|---------------------------|-----------------|------|---|
| 患者资料    | * 患者资料扫描件或者院前电子病历或者手               | 末,患者相关资料均可在这上传。           | 患者资料上传          | •    |   |
| 患者情况备注  |                                    |                           |                 |      |   |
| 病历填写说明  |                                    |                           |                 |      |   |
| 急救日志    | 2019/6/13 10:30:43: 用户[cszyjzfz]创建 | 了此记录。 2019/6/13 10:30:55; | 用户[cszyjzfz]更新了 | 此记录。 | * |
|         |                                    |                           |                 |      | - |
|         | 数据保存                               | 申请审核 返回列表                 | 转入监护            |      |   |
| 时间采集    |                                    | 到达时间                      | 离开时间            | 停留时长 |   |
| 没有时间采集记 | ₹                                  |                           |                 |      |   |

#### 4.2.3 实时监测

如果该患者此时正在进行数据测量,则打开的实时监测(方法1:在急救列表中点击红 色的实时监测即可打开;方法2:点击右下角弹框中该患者的查看即可打开)会显示患者的 实时数据(心电、心率、血压、血氧等数据)。

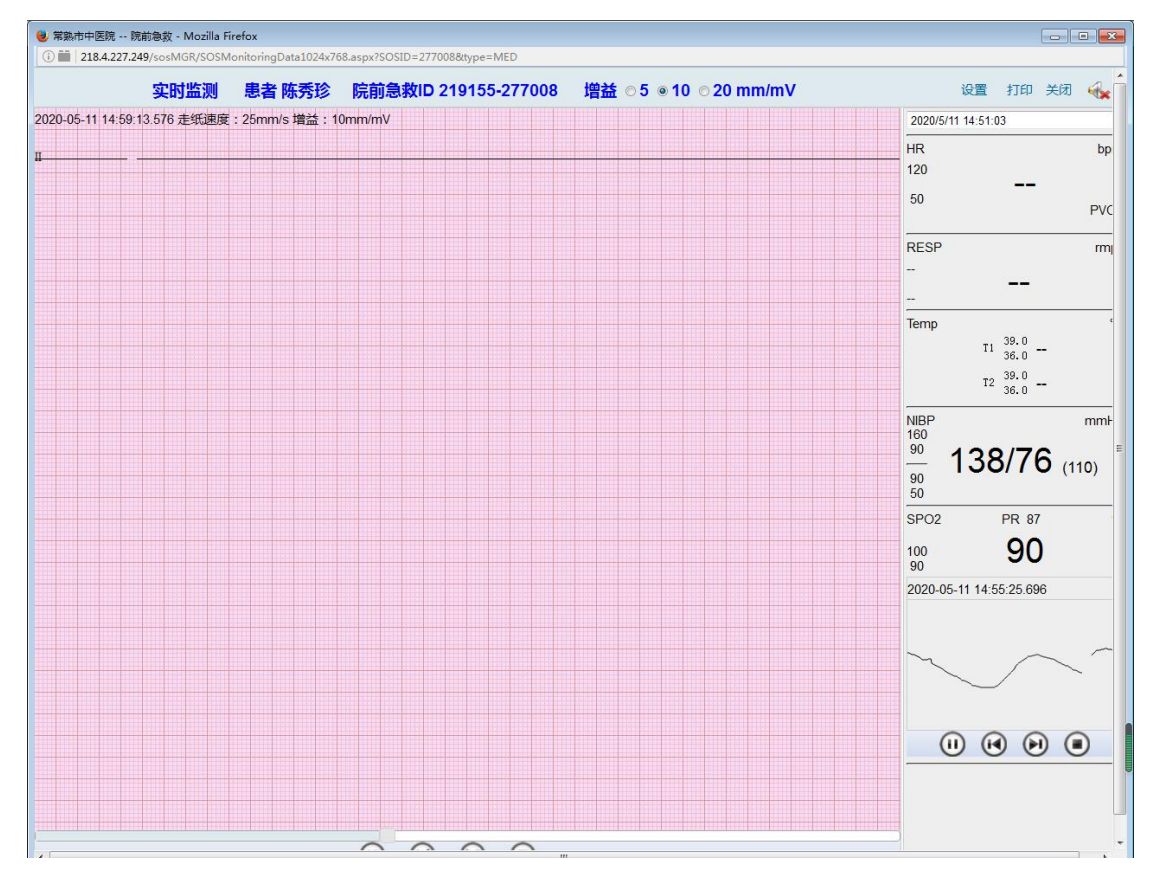

#### 4.2.4 监测数据

监测数据下可查看患者所做的各项报告,点击查看可查看电子报告,电子报告 可进行打印。

| 〉首   | 5 > 胸痛急                                | 救病历 >              | 监测数据         |                     |               |             |                     |         |       |      |           | 患者:曹        | 惠忠【门诊ID: 12   |
|------|----------------------------------------|--------------------|--------------|---------------------|---------------|-------------|---------------------|---------|-------|------|-----------|-------------|---------------|
| 急非   | ŽID: 21                                | 0032-2             | 76982        |                     | _             |             |                     |         |       |      |           |             | 2 打印预览        |
| 急    | 教信息                                    | 实用                 | t监测          | 监测数据                | 8             | 修信息         | 启动转诊                | 市民健康档案  |       |      | 心电图       | 时间轴         | Grace评分       |
| 1C/E | 图                                      |                    |              |                     |               |             |                     |         |       |      |           |             |               |
|      | 2020/5/11                              | 10:06:01           |              |                     |               |             |                     |         |       |      |           |             | 查看            |
| 1    |                                        |                    |              |                     |               |             |                     |         |       |      |           |             |               |
|      | 返回                                     |                    |              |                     |               |             |                     |         |       |      |           |             |               |
|      |                                        |                    |              |                     |               | 1           | 2导心电同步              | 步图报告单   |       |      |           |             |               |
| x 2  | 3                                      | 【心电器               | 特征]          |                     |               | - 心电图诊      | 9 - 1,9             |         |       |      |           |             |               |
|      | 曹惠忠<br>210032                          | HR:<br>P輪:         | 86bpm<br>70° | PR:<br>QRS:         | 184ms<br>84ms | 裏性心律        |                     |         |       |      |           |             |               |
|      | 未知<br>MINDRAYR3                        | QRS\$14:<br>T\$14: | 33°<br>45°   | QT/QTo:<br>RV5+SV1: | 354/400ms     | 正常心电图自动诊断结果 | . 雪医晒釉认             |         |       |      | 保存为院前首份心明 | 國保護         |               |
|      |                                        | RV5:               | 0.861mV      | SV1:                | 0.678mV       |             |                     |         | 诊断医生: |      | 检查时间::    | 2020/5/11 1 | .0:06:01 【打印】 |
|      |                                        |                    |              |                     |               |             |                     |         |       |      |           |             |               |
| _    | 1.                                     | ۸.                 | ~ 1          | ~ 1                 | ~             |             | ha lu               |         |       |      |           | 1           | - 1           |
| ~    |                                        | malh               | month        | - mark              | - han         | Ingo ann    | and the state       | V       | -y-   |      |           |             |               |
|      | 1                                      | ٨                  |              | 1                   |               | ٨           | . I.                | 101     |       |      | ,         |             | 1.            |
| ~    | nhn                                    | mh                 | nh           | na                  | n             | hnn         | M~~~Mv?             | La mala | mport | www  | mm        | m           | -mpm          |
|      |                                        |                    |              |                     |               |             |                     |         |       | 1    | 1         | 1.          |               |
| ~~~  | ~~~~~~~~~~~~~~~~~~~~~~~~~~~~~~~~~~~~~~ |                    |              | h                   | an m          | phannin     | Junio Marina Marina | pmp     | mp    | -pr  |           | T           | -pr-          |
|      |                                        |                    |              |                     |               |             |                     | 1 1     |       | 1    | 1         | 1           | 1             |
| ~    | m                                      | M                  | m h          | ~~~                 | ~~~           | h           | prompted            | M       | mp    | -pr- |           | m           | -             |
|      |                                        |                    |              |                     |               |             |                     | 1       | 1     |      | 1         | 1           | ,             |
| ~~   |                                        |                    | ~~~h         | - march             | -             | horm        | Impan ho J          | har     | mp    | -h-  |           | In          |               |
|      |                                        |                    |              |                     |               |             |                     |         |       |      |           |             |               |
| ~    | nhn                                    | -1-                |              | man                 | ~             | Am          | Amment .            | hand    | mhon  | aha  | mhrm      | An          | mhn           |
|      |                                        |                    |              |                     |               |             |                     |         |       |      |           |             |               |
|      |                                        |                    |              |                     |               |             |                     |         |       |      |           |             |               |

## 4.2.5 影像

点击影像按钮可以查看到患者的影像信息。

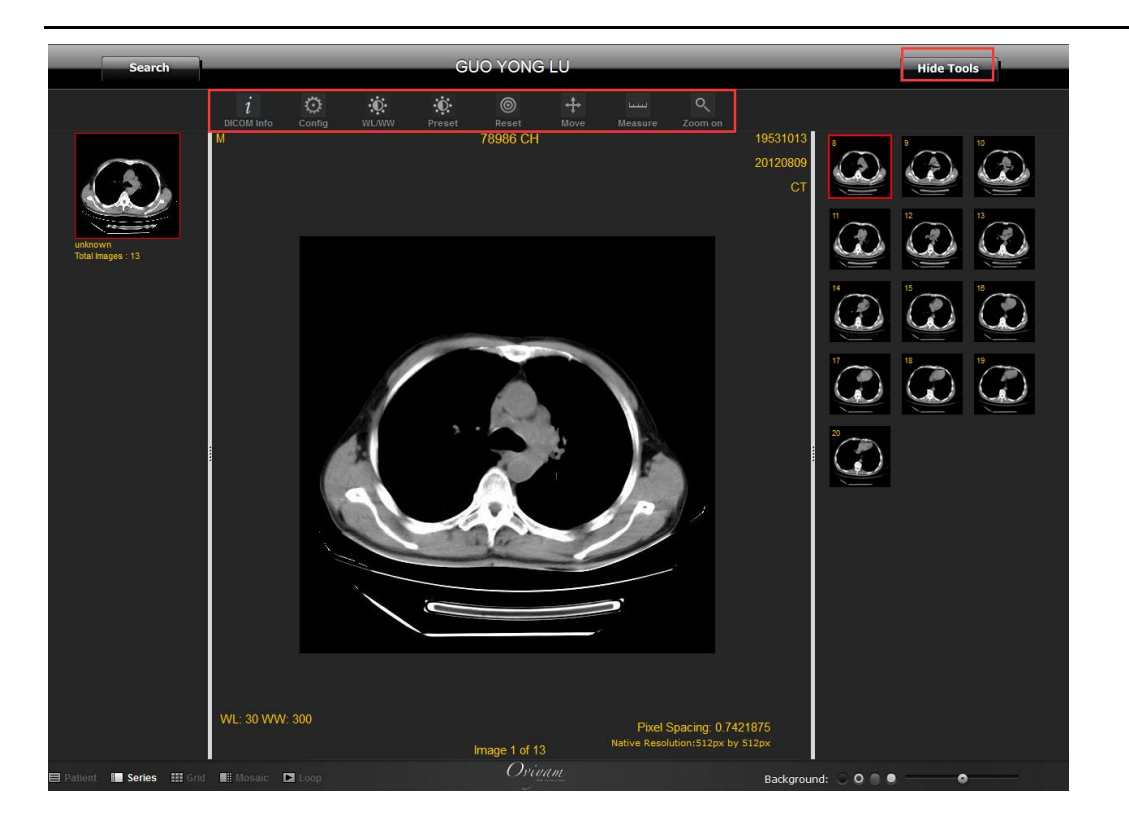

## 4.2.6 启动转诊

启动转诊,填写有关信息,可以把患者转诊到其它合作医院。

|                | 粮救病历 > 启动转诊  |      |      |      |       |           | 患者: 吴雪兴【门诊ID: 12 |
|----------------|--------------|------|------|------|-------|-----------|------------------|
| 急救ID: 21       | .3633-277171 |      |      |      |       |           | 2 打印预览           |
| 急救信息           | 实时监测         | 监测数据 | 影像信息 | 启动转诊 | 市民健   | 康档案       | 时间轴 Grace评分      |
| 专入医院:常         | 熟市120急救中心    |      | •    |      | 转出医院: | 常熟市第二人民医院 |                  |
| 性 名: 吴i        | <u>ع</u> بد  |      |      |      | 性别:   | ◎ 男 ◎ 女   |                  |
| ∓ 龄: 70        | 岁            |      |      |      | 转入科室: | 默认科室    ▼ |                  |
| 月步诊断:          |              |      |      |      |       |           |                  |
|                |              |      |      |      |       |           |                  |
| N病史(转<br>1原因): |              |      |      |      |       |           |                  |
|                |              |      |      |      |       |           |                  |
| 护经过:           |              |      |      |      |       |           |                  |
|                |              |      |      |      |       |           |                  |
|                |              |      |      |      |       |           |                  |
| Z214+ 3 -      |              |      |      |      | 派去进而, |           |                  |
| <b>颜计转入:</b>   |              | 1    |      |      | 派车选项: | 请选择派车选项 💌 |                  |

#### 4.2.7 时间轴

点击时间轴按钮可以查看到患者时间节点记录。

|                                                                                                    | 胸痛救治时间轴 🛛 👋 🛀                                                                                                    |
|----------------------------------------------------------------------------------------------------|----------------------------------------------------------------------------------------------------|
| 華者:周晖华、急数ID:210963-276776<br>住規口:<br>发頻时间:,诊断:<br>登记时间:2020-05-09 20-35,豊著急飲信息                                                                                                    |                                                                                                    |
|                                                                                                    |                                                                                                    |
| 发生时间: 09 20:33 20:33 20:35 20:39                                                                                                    |                                                                                                    |
| 实际时长:         0         0         2         6           参考时长:         0         0         180         0         10                                                                                             |                                                                                                    |
|                                                                                                    |                                                                                                    |
| 说明:<br>1.时间节点:意思是实际数治过程中的具体事件的时间定义描述:<br>2.发生时间:表示动应时间节点的时间,默认只显示小时和分钟,如10:15表示十术<br>3.实际时长:表示的当前这个时间节点发生的时间距离上一个时间节点之间的时长<br>4.参考时长:表示动量针对某一个时间节点,系统预定2030一个相对上一个等件发<br>5.字体红色,表示成者已经加强力量,原来上一个时间节点的长端出了系统预定2 | 十五分,如果每天,则增加天,如29 20:00,表示29号的二十点;<br>上一个时间是恒对的,不确定是影ণ时间,就是时间独上显示的前一个时间节点;<br>时间之间时长恒对合理的时长;<br>10余号时长,不表示排斥,表示可能有问题,需要数据是人员结实,如果是有效的,不用传改,如果异常,需要要询问医始资料传改时间的填写; |
|                                                                                                    |                                                                                                    |

### 4.2.8 删除

点击删除,可将该患者的所有信息删除,删除之后不可恢复请谨慎操作。

| > 首页 > 胸痛急    | 救病历            |     |      |            |                  |          |          |             |           |        |
|---------------|----------------|-----|------|------------|------------------|----------|----------|-------------|-----------|--------|
| 道间 常熟市中[      | ▼ 初步诊断 ▼       | 出院  | 诊断 💽 | · -状态-     | •                | 🗖 高级查询 🛛 | 提交       | PC 胸痛急救     | 显示 10 设置  | :      |
| 急救ID          | 姓名             | 性别  | 年齡   | 入选时间       | 登记时间             | 状态       | 病历完整度    |             | 查看编辑      |        |
| 169894-192723 | 鲍明明            | 男   | 27   | 2019-06-13 | 2019-06-13 10:30 | 新增病例     | 35, 85 % | 急救信息   实时监测 | 监测数据   影像 | 时间轴删除  |
| 门诊ID: 2114193 | 3, 住院ID: , 诊断: | 胸痛诊 | 断中 . |            | 来院:未知,医院:        | 常熟市中医院   |          |             |           | 1.83   |
| 166821-185368 | 邢传富            | 男   | 63   | 2019-06-08 | 2019-06-08 11:12 | 新增病例     | 15.09 %  | 急救信息   实时监测 | 监测数据   影像 | 时间轴丨删除 |
| 门诊ID: ,住院:    | ID:,诊断:胸痛诊     | 断中  |      |            | 来院:未知,医院:        | 常熟市中医院   |          |             |           |        |
| 169279-185367 | 邢传富            | 男   | 63   | 2019-06-08 | 2019-06-08 11:12 | 新增病例     | 15.09 %  | 急救信息   实时监测 | 监测数据   影像 | 时间轴丨删除 |
| 门诊ID: 2110019 | 5,住院ID:,诊断:    | 胸痛诊 | 断中,  |            | 来院:未知,医院:        | 常熟市中医院   |          |             |           |        |
|               |                |     |      |            |                  |          |          |             |           |        |

## 4.3 胸痛急救状态

## 4.3.1 急救结束

在急救信息中,对于已经急救过的患者可以进行诊断并转归的操作。

| 患者转归     |                                                              |
|----------|--------------------------------------------------------------|
| 患者转归     | ◎ 救治中 ◎ 出院 ◎ 转送其它医院 ◎ 转送其它科室 ◎ 死亡                            |
| 出院诊断     | ◎ STEMI ◎ NSTEMI ◎ UA ◎ 主动脉夹层 ◎ 肺动脉栓塞 ◎ 非ACS心源性胸痛 ◎ 其它非心源性胸痛 |
|          | 确诊时间                                                         |
| COVID-19 | 筛查情况 💿 经筛查后排除 🜑 经筛查后确诊 🔘 未经筛查                                |
| 住院天数     | Æ                                                            |
| 总费用      | 元(允许输入两位小数!)                                                 |
| 出院       | 出院时间 治疗结果 ◎ 冶愈 ◎ 好转 ◎ 其它原因离院 ◎ 脑死亡离院                         |
|          | 出院带药 DAPT CACET/ARB C他汀 C & 阻滞剂                              |
|          | 具体描述                                                         |
|          |                                                              |

#### 将患者转归的信息保存后,患者的状态由"急救中"变更为"急救结束"。

| A 1           |                                                                  |                                               |
|---------------|------------------------------------------------------------------|-----------------------------------------------|
| ā急救           | > 百页 > 阿满急款病历                                                    |                                               |
| <b>萧急</b> 救增加 | 査询 常熟市第Ⅰ 初步诊断 ■ 出院诊断 ■ 救治结束 ■ ■ 高級査询 提交 CP                       | C胸痛急救 显示 10 设置                                |
| 痛急款列表         |                                                                  |                                               |
| 痛急救存档         | 意救印 姓名 性别 年龄 入选时间 登记时间 状态 病历完整度                                  | 查看漏籍                                          |
| 急救结束          | 215437-275785 李克忠 男 51 2020-05-03 2020-05-03 00:45 数治结束 89.1 % 急 | 救信息   <mark>心电图</mark>   监测数据   影像   时间轴   删除 |
| 等待审核          | 门诊ID: 00017660 ,住殡ID: ,诊断: 其它 未烧: 呼救 (120或非它) 出车,医院: 常熟市第二人      | 民医院 审核                                        |
| > 审核拒绝        | 216917-275702 星歌坂 田 58 2020-05-02 2020-05-02 14:55 教法法事 90 % 急   | 教信員   心由图   监测教媒   影像   时间轴   删除              |
| 审核结束          |                                                                  | SVIRICA I CONCERNING I MANERI I STATI         |
| 确认证质控         | 门诊ID: 12504125, 住院ID:, 诊断:其它 来院:自行来院, 医院: 常熟市第二人民医院              | 审核                                            |
| 家STEMI救治质控    | 219812-275625 麦桂保 女 74 2020-05-02 2020-05-02 01:40 数治结束 85 * 急   | 救信息   <mark>心电图</mark>   监测数据   影像   时间轴   删除 |
| 痛數据统计         | 门诊ID: 10522048, 住院ID: , 诊断: 其它 来院: 自行未院, 国党: 常熟市第二人民医院           | 审核                                            |
| 服痛建设材料        | 219274-274255 RT-/R E on 2020-04-25 00:21 #1-45# 05 0 00 0       | 秋夜曲   八山図   小加秋根   秋海   叶河本   四ゆ              |
| 州同步日志         | 210014-214005 留户方法 9号 00 2020-04-26 2020-04-26 09.21 致日的来 95 家 意 | 秋清意   心理[2]   孟刘徽]语   文/序   时间相   而於          |
|               | 门诊ID: 00802514, 住殡ID: , 诊断: 其它 来院: 自行来院, 医院: 常熟市第二人民医院           | 审核                                            |
|               | 215400-274503 周季梅 男 82 2020-04-25 01:03 教治结束 92.5 % 急            | 救信息   心电图   监测数据   影像   <mark>时间轴</mark>   删除 |
|               | 门诊ID: 00038504 , 住殡ID: , 诊断: 其它 未烧: 自行未烧, 医烧: 常熟市第二人民医院          | 审核                                            |
|               | 210819-274496 李福军 男 30 2020-04-24 2020-04-24 23:31 数治结束 93.6 % 急 | 教信息   心电图   监测数据   影像   时间轴   删除              |
|               | 门诊ID: 10763579, 住按ID: , 诊断: 其它 来院: 转院 (非网) 梅李卫生院, E院: 常熟市第二.     | 人民医院 审核                                       |
|               | 211124-274495 郭英富 女 71 2020-04-24 2020-04-24 23:24 数治结束 97.5 * 急 | 教信息   心电图   监测数据   影像   时间轴   册除              |

### 4.3.2 等待审核

在救治结束的急救患者的急救信息中点击"申请审核",患者的状态由"**急救结束**"变更为"等待审核",需要使用有病历审核权限的账号操作。

| 294×1                                                                                                    | 4          | 中土动物                                                                                  |                                                                                                    | ¥:th 7                                                                                         | èœt                                        | · + +                                                                                                    |                                                                                                    | anton L                                                                                                    | .1+                                                                | 中土の外知                                                                                   | L./+                                                                                        |                                         |
|----------------------------------------------------------------------------------------------------|------------|---------------------------------------------------------------------------------------|----------------------------------------------------------------------------------------------------|------------------------------------------------------------------------------------------------|--------------------------------------------|----------------------------------------------------------------------------------------------------|----------------------------------------------------------------------------------------------------|----------------------------------------------------------------------------------------------------|--------------------------------------------------------------------|-----------------------------------------------------------------------------------------|---------------------------------------------------------------------------------------------|-----------------------------------------|
| 资料                                                                                                    | *          | 忠有资料:                                                                                 | [] 捆件以有P元]                                                                                                    | <b>利电于</b>                                                                                     | 兩历의                                        | (有于小,)                                                                                                    | 忠有相大灾科和                                                                                                    | 3PJ1±XLE                                                                                                    | 传。                                                                 | 忠有灾科                                                                                    | 上传                                                                                          |                                         |
| 者情况备注                                                                                                    |            |                                                                                       |                                                                                                    |                                                                                                |                                            |                                                                                                    |                                                                                                    |                                                                                                    |                                                                    |                                                                                         |                                                                                             |                                         |
| 5填写说明                                                                                                    |            |                                                                                       |                                                                                                    |                                                                                                |                                            |                                                                                                    |                                                                                                    |                                                                                                    |                                                                    |                                                                                         |                                                                                             |                                         |
| 救日志                                                                                                    | 20:<br>0:5 | 20/5/3 O<br>53:38: 用                                                                  | :45:28: 用户<br>]户[急诊科抢;                                                                                                    | [二院急<br>故01]夏                                                                                  | l诊分i<br>I新了i                               | 诊专用]创测<br>此记录。 2                                                                                                    | 建了此记录。<br>2020/5/4 13:1                                                                                                    | 2020/5/3<br>2:10: 用/                                                                                                 | 0:47:59<br>⊐[心内彩                                                   | :用户[急诊科抗<br>4值班人员]更新                                                                    | 3枚01]更新了此记录<br>。                                                                            | :• 2020/5,                              |
|                                                                                                    |            |                                                                                       |                                                                                                    | -                                                                                              |                                            |                                                                                                    |                                                                                                    |                                                                                                    |                                                                    |                                                                                         |                                                                                             |                                         |
| 通急救                                                                                                    | *          | 〉首页〉Ⅰ                                                                                 | 向痛急救病历                                                                                                    | 数                                                                                              | 屠保存                                        | ŧ                                                                                                    | 请审核                                                                                                    | 返回列表                                                                                                    | 2                                                                  | 转入监护                                                                                    | 患者: 李克忠                                                                                     | 【j]i诊ID: 00017                          |
| ♪急救<br>急救増加                                                                                                    |            | > 首页 > ▮ 查询 常熟                                                                        | 9痛急飲病历<br>市第二▼】初步诊断                                                                                                    | 数:                                                                                             | 据保存<br><sup>完诊断 [</sup>                    |                                                                                                    | 1) (1) (1) (1) (1) (1) (1) (1) (1) (1) (                                                                                                    | 返回列表<br>□ 高級查询 [                                                                                                    |                                                                    | 转入监护                                                                                    | 患者:李克忠 Ⅰ 型示 □0 设置                                                                           | 【门诊ID: 000170                           |
| 急 <b>救</b><br>急救<br>動数増加<br>動数列表                                                                                                    |            | > 首页 > 計<br>查询 【常熟                                                                    | 9編急款病历<br>市第 <b>⊥▼</b> 】初步诊断                                                                                                    | 数<br>· Ш                                                                                       | 居保存<br>完诊断 ·                               |                                                                                                    | a请审核                                                                                                    | 返回列表<br>                                                                                                    | الي (<br>ليک (                                                     | 转入监护<br>CPC 胸痛急救                                                                        | 愚者: 李克忠  <br>豆木 [0] 设置                                                                      | 【门诊ID: 000174                           |
| 急 <b>我</b><br>急救増加<br>融於列表<br>動於存皆                                                                                                    |            | > 首页 > 1<br>查询 常熟<br>急救ID                                                             | 前痛急於病历<br>市第 <b>〔▼</b> 】<br>一<br>姓名                                                                                                    | 数<br>1<br>世                                                                                    | 居保存<br>完诊断<br>別 年齢                         | <ul> <li>●</li> <li>●</li></ul> | <ul> <li>请审核</li> <li>▼</li> <li>Site in a state of the state of the stateoo of the stateoo of the stateoo of the stat</li></ul> | <b>返回列表</b>                                                                                                    | ₩¥<br>提交 【<br>病历完整度                                                | 转入监护<br>CPC 胸痛急救                                                                        | 愚者: 李克忠  <br>豆示 [0] 设置<br>重着編編                                                              | 【j]∲ID: 000170                          |
| 急救<br>動款増加<br>動款列表<br>動款列表<br>動款列表<br>動款列表                                                                                                    |            | > 首页 > <b>首</b> 页 > <b>1</b><br>查询 常熟<br>201244-285                                   | m编念款病历<br>市第二▼】初步诊断<br>姓名<br>986 蔡晓忠                                                                                                    | 数<br>世<br>男                                                                                    | 居保存<br><sup>完诊断</sup><br>別 年齢              | <ul> <li>・</li> <li>・</li></ul> | ■<br>请审核                                                                                                    | <u>返回列表</u><br>高級査询                                                                                                  | #2<br>提交 【<br>病历完整度<br>95 5                                        | 转入监护<br>CPC 胸痛急救                                                                        | 愚者: 李克忠         显示 [0] 设置       夏香 編編       监测线报   影像   时间铀                                 | 【门读ID: 000174                           |
| <ul> <li>会教</li> <li>急救増加</li> <li>急救利</li> <li>急救利</li> <li>急救利</li> <li>急救利</li> <li>急救利</li> <li>急救利</li> <li>金数存档</li> <li>公式存档</li> <li>公式存档</li> <li>公式存档</li> </ul>                                                                                                    |            | > 首页 > 情<br>査询 常熟<br>急救ID<br>207244-288<br>门诊ID: 08                                   | 9編急款病历<br>市葉「」 初步诊断<br>姓名<br>努略6 蔡晓忠<br>592105,住殡ID:,,                                                                                                    | 数<br>世<br>学<br>世<br>世<br>学<br>世<br>世                                                           | 居保存<br>完诊断<br>列 年齢<br>44                   | <ul> <li>等待审核</li> <li>入法时间<br/>2020-02-13</li> </ul>                                                                                                    | ■请审核                                                                                                    | <ul> <li>返回列表</li> <li>高級重询 [</li> <li>状态</li> <li>等待車核</li> <li>済: 常熟市第</li> </ul>                                  | 援 交<br>提 交<br>項 の 完 整 度<br>95 5<br>人 民 医 検                         | 转入监护<br>CPC 胸痛急救                                                                        | 過未:季売忠       量未 [1]       量未 [1]       遺未 [1]       遺素       重看編編       监測鏡据   影像   时间袖     | 【门诊ID: 000176<br>軍務                     |
| 会我<br>設設增加<br>急数均衡<br>息数分子指<br>                                                                                                    |            | > 首页 > 首页 > 1<br>室间 常熟<br>207244-265<br>门诊ID: 05<br>144178-148                        | 9編急款病历<br>市葉 ▼ 初步诊断<br>姓名<br>9866 帮晓忠<br>592105,住院ID:,<br>933 防建明                                                                                                    | 数<br>世<br>世                                                                                    | 居保存<br>完诊断 [<br>例 年龄<br>, 44<br>2<br>, 66  | <ul> <li>・) 等待車核</li> <li>・) (等待車核)</li> <li>入込却间</li> <li>2020-02-13</li> <li>2019-04-30</li> </ul>                                                                                                    | <ul> <li>         ・         ・         ・</li></ul>                                                                                                    | <u>返回列表</u>                                                                                                    | 提交<br>提交<br>痛防完整度<br>95 5<br>人民医院<br>87,7 7                        | 转入监护<br>CPC 胸痛急救<br>& 急於信息   心电图                                                        | 愚者:李克忠日       重赤 10     设置       重赤綱編       监则約据   多漆   时间執         出別約据   多漆   时间執         | 【「】}∲ID: 000176<br>审核                   |
| 会我<br>急秋增加<br>急秋对法<br>急秋对法<br>急款存自<br>数结束<br>按指绝<br>按指绝<br>按结束<br>;<br>;<br>;<br>;<br>;<br>;<br>;<br>;<br>;<br>;<br>;<br>;<br>;<br>;<br>;<br>;<br>;<br>;<br>;                                                                                                    |            | <ul> <li>         )首页 &gt; 1         <ul> <li></li></ul></li></ul>                    | <ul> <li>編急款病历</li> <li>市葉 ▼</li> <li>初步诊断</li> <li>姓名</li> <li>9866</li> <li>蔡晓忠</li> <li>592105, 住残10:,</li> <li>933</li> <li>阪津明</li> <li>(行院ID: 2019)6848.</li> </ul> | 数                                                                                              | <b>居保存</b><br>完沙断 :<br>・ 44<br>こ<br>こ・ 66  | <ul> <li>・) 等待車核</li> <li>・) (等待車核)</li> <li>へ込む対向</li> <li>2020-02-13</li> <li>2019-04-30</li> </ul>                                                                                                    | <ul> <li>         ・         ・         ・</li></ul>                                                                                                    | 近回列表     高級宣傳     「     旅恋     等待車核     察待車核     察待車核     容待車核     容待車核     容待車核     容待車核     容待車核     容待車核     容待車核 | 世交<br>提交<br>「<br>病历完整度<br>95 5<br>こ<br>人民医院<br>37.7 :<br>二<br>人民医院 | 转入监护<br>CPC 胸痛急救<br>& 急炊信息   心电图<br>& 急炊信息   实时溢明                                       | 患者:李克忠日       重赤 10     设置       重赤綱編       监则納据   多添   时间執         出別執講   多念   时间執         | 【「])ŷ:ID: 000176<br>軍機<br>曲             |
| 会教<br>総次増加<br>総次列法<br>総数存<br>4<br>総式束<br>終活率<br>総式束<br>に<br>派送車<br>を<br>(<br>本)<br>(<br>本)<br>(<br>本)<br>(<br>本)<br>(<br>本)<br>(<br>本)<br>(<br>本)<br>(                                                                                                    |            | > 首页 ><br>査询 (学熟)<br><u> 急救</u> TD<br>207244-265<br>门诊ID: 0<br>144178-145<br>门诊ID: ,  | <ul> <li>編進款病历</li> <li>市鎮」▼</li> <li>初步诊断</li> <li>姓名</li> <li>9066</li> <li>蔡晓忠</li> <li>592105,住院10:,</li> <li>933</li> <li>陝建明</li> <li>住院10: 201918648,</li> </ul>   | 数                                                                                              | 居保存<br>完诊断 [<br>] 年龄<br>44<br>22<br>2001   | 2<br>(<br>等待車核<br>入注計词<br>2020-02-13<br>2019-04-30                                                                                                    | <ul> <li>         ・         ・         ・</li></ul>                                                                                                    | 近回列表     高級宣御     「     斎級宣御     「     林志     等待車核     等待車核     等待車核     路防第     送除: 常熟市第                            | 提交 【<br>病历完整度<br>95 :<br>人民医院<br>87.7 :<br>二人民医院                   | 转入监护<br>CPC 胸痛急救<br>& 急救信息   心电图<br>& 急救信息   买时运动                                       | 愚者: 李克忠 [       型示     10       夏香 (編編       监网纳绪   多念   时间轴         出网纳绪   多念   时间轴        | 【[]]jý:ID: 000174<br>甲酸<br>曲<br>甲酸      |
| <ul> <li>会教</li> <li>急炊増加</li> <li>急炊増加</li> <li>急炊列表</li> <li>急炊月</li> <li>急炊月</li> <li>急炊月</li> <li>急炊月</li> <li>急炊月</li> <li>急炊月</li> <li>急炊月</li> <li>し、</li> <li>(注)</li> <li>(注)</li> <li>(注)</li> <li>(注)</li> <li>(注)</li> <li>(注)</li> <li>(二)</li> <li>(二)&lt;</li></ul> |            | > 首页 > 1<br>査询 (常熟<br><u>急款</u> 10<br>207244-265<br>门诊ID: 05<br>144178-145<br>门诊ID: , | <ul> <li>編進飲病历</li> <li>市第二▼ 初歩诊断</li> <li>サ4名</li> <li>986 蔡晓忠</li> <li>592105, 住住江:,</li> <li>9933 勝違明</li> <li>住坑ID: 201918648,</li> </ul>                             | 数<br>: マ<br>: マ<br>: 田田<br>: マ<br>: 田田<br>: 単<br>: 単<br>: 単<br>: 単<br>: 単<br>: 単<br>: 単<br>: 単 | 居保存<br>売≫断                                 | 2<br>(<br>等待車核<br>入注計词<br>2020-02-13<br>2019-04-30                                                                                                    | <ul> <li>*</li> <li>登记計画</li> <li>2020-02-13 15:11</li> <li>未残:自行未焼: B</li> <li>2019-05-13 13:41</li> <li>未残:自行未焼: B</li> </ul>                                                                                                    | 返回列表     高級宣傳     「     旅の宣傳     「     城     な     等待审核     等待审核     写為市第     写     写     読に、常熟市第                    | 提交 (<br>病历完整度<br>95 5<br>・<br>人民医院<br>07.7 1<br>、<br>二人民医院         | <ul> <li>转入监护</li> <li>CPC 胸痛急效</li> <li>8 急救信息   心电图</li> <li>8 急救信息   英时温雨</li> </ul> | 息者:李克忠 [       型示     10       逆差       夏香桐精       监测封报   多像   时间轴         出測執規構   影像   时间軸 | <b>【 ]读:ID: 000174</b><br>軍粮<br>自<br>軍粮 |
| <ol> <li>              各会教<br/>会教理加<br/>会教理加<br/>会教理加<br/>会教理<br/>会教理<br/>会教理<br/>会教理<br/>会教理<br/>会教理<br/>会教理<br/>会教理<br/>会教理</li></ol>                                                                                                    |            | > 首页 > 1<br>査询 常熟<br>207244-255<br>门诊ID: 05<br>144178-144<br>门诊ID: ,                  | <ul> <li>編進於病历</li> <li>市第二▼ 初歩诊断</li> <li>型名</li> <li>9866 祭晓忠</li> <li>592105、住房田:,</li> <li>9933 瞬違明</li> <li>住房田: 201918648。</li> </ul>                               | 数                                                                                              | 居保存<br>完沙断 :<br>44<br>22<br>21<br>86<br>86 | 2<br>(<br>等待車核<br>入注計词<br>2020-02-13<br>2019-04-30                                                                                                    | <ul> <li>         ・         ・         ・</li></ul>                                                                                                    | 返回列表<br>高級宣確                                                                                                    | 提交 《<br>病历完整度<br>95 5<br>7人民医院<br>87.7 1<br>二人民医院                  | <ul> <li>转入监护</li> <li>CPC 胸痛急效</li> <li>8 急救信息   心电图</li> <li>8 急救信息   英封諾原</li> </ul> |                                                                                             | 【[]]读ED: 000171<br>审核<br>曲<br>审核        |

#### 4.3.3 审核拒绝

在等待审核的急救列表中选择急救患者进入到的急救信息中点击"审核拒绝",患者的 状态由**"等待审核"**变更为**"审核拒绝"**,需要使用有病历审核权限的账号操作。

| 患者资料   | * 患者资料扫描件或者院前电子病历或者手术,患者相关资料均可在这上传。    患者资料上传                                                                |
|--------|----------------------------------------------------------------------------------------------------|
| 患者情况备注 |                                                                                                    |
| 病历填写说明 |                                                                                                    |
| 急救日志   | 2019/11/18 14:04:16: 用户[han]创建了此记录。 2019/11/18 14:05:39: 用户[han]更新了此记录。 2019/12/31 14:56:09: 用户<br>[费播]申请审核。 |
|        |                                                                                                    |

#### 4.3.4 审核结束

在等待审核的急救列表中选择急救患者进入到的急救信息中点击"审核通过",患者的 状态由"**等待审核**"变更为"**审核结束**",需要使用有病历审核权限的账号操作。

| 患者资料   | * 患者资料扫描件或者院前电子病历或者手术,患者相关资料均可在这上传。     患者资料上传                                                               |
|--------|----------------------------------------------------------------------------------------------------|
| 患者情况备注 |                                                                                                    |
| 病历填写说明 |                                                                                                    |
| 急救日志   | 2019/11/18 14:04:16: 用户[han]创建了此记录。 2019/11/18 14:05:39: 用户[han]更新了此记录。 2019/12/31 14:56:09: 用户<br>[费播]申请审核。 |
|        |                                                                                                    |

## 4.4 胸痛认证质控

可以快速查看胸痛认证质控数据。

|              | 局部大           | 合数         智能急救与质控         音絵樂存           2 1 般 急 救 与 质 控         登录: 2020-07-29 10:18:38           平板医生02         平板医生02           通出系统         通出系统 | 马玛大子<br>百报元日 |
|--------------|---------------|----------------------------------------------------------------------------------------------------|--------------|
| <b>延</b> 康日来 | 利念知           | 品 <mark>阿加忌获</mark> 品项忌求 特珍 赤尖盲星                                                                                                    |              |
| 胸痛急救         | Î             | > 首页 > 胸痛认证质控                                                                                                    | 公共字理         |
| 胸痛急救增加       |               | 从 2019-07-29 到 2020-07-29 第二时间段从 到 月 🔻 🗹 新版 信域区间 -1 -1 参考値 时长 百分                                                                                      |              |
| 胸痛急救列表       |               |                                                                                                    |              |
| 胸痛急救存档       |               |                                                                                                    | the states   |
| >> 急救结束      |               | 放牛: ◎ PCL版(PCL版)第一版)○ 参加版 ○ 時構成性(第一版) ○ 标准版成性(第二版) ○ 参加版成性(第二版) ○ 从证其申 ○) 朱音時得中(D成性 ○ 江子音時間                                                           | 中心思论         |
| >> 等待审核      |               | # 红色代表必须达到的时间或趋势要求,其它不做强制要求,但需要有数据趋势。                                                                                                    |              |
| >> 审核拒绝      |               | 【5.17】对于自行来烧或拨打本地120经数护车入烧的所有急性胸痛患者,编短了从首次医疗接触到首份心电图时间,且要求月平均小于10分钟。                                                                                  | 查看           |
| >> 审核结束      |               | Fr tol nitereerse来,你将了川始心入由国际成正常做入由国际派码词,只要中日可持从工作风险。                                                                                                 |              |
| 胸痛院后随访       |               | 13.101 对于51842多有,编版1所目的心电起元换至目的心电起确定时间,且变不对于2分710分钟。                                                                                                  | <u>88</u>    |
| 胸痛认证质控 -     | $\rightarrow$ | 【5.19】经数护车(包括呼叫本地120入院及由非FCI医院转诊患者)入F始95TBMI患者,从急数现场或数护车运程传输心电图至胸痛中心(实时传输或微信等形式传输,但必须                                                                 | 查看           |
| 苏州同步日志       |               | 在云平台有客观记录)的比例不低于30%且在过去6个月内呈现增加趋势。                                                                                                    |              |
| 胸痛数据统计       |               | 【5.20】建立了床旁快速检测肌钙蛋白方法,从抽血到获职报告时间20分钟。                                                                                                    | 查看           |
| 胸痛建设材料       |               |                                                                                                    |              |
| 1.<br>1      |               | [5.21] 对于接受PPCI的行的STERI是者,月平均门子排制间和分钟,且这标率TS4,若当前无法达到,则应呈现改进趋势,且应制订促进转续改进的撤销,确保在通过认证后1年<br>内语步达到上述要求。                                                 | 查看           |
| - All and    |               | [5.21] 020延误原因查看。                                                                                                    | 查看           |
|              |               | 【5.22】导管室被活时间小于30分钟(所有直接FCI的STEMI患者)。                                                                                                    | 查看           |

#### 4.5 胸痛数据统计

点击左侧菜单栏的胸痛数据统计,可以根据医院、时间进行胸痛数据初步诊断和胸痛数 据出院诊断的统计。

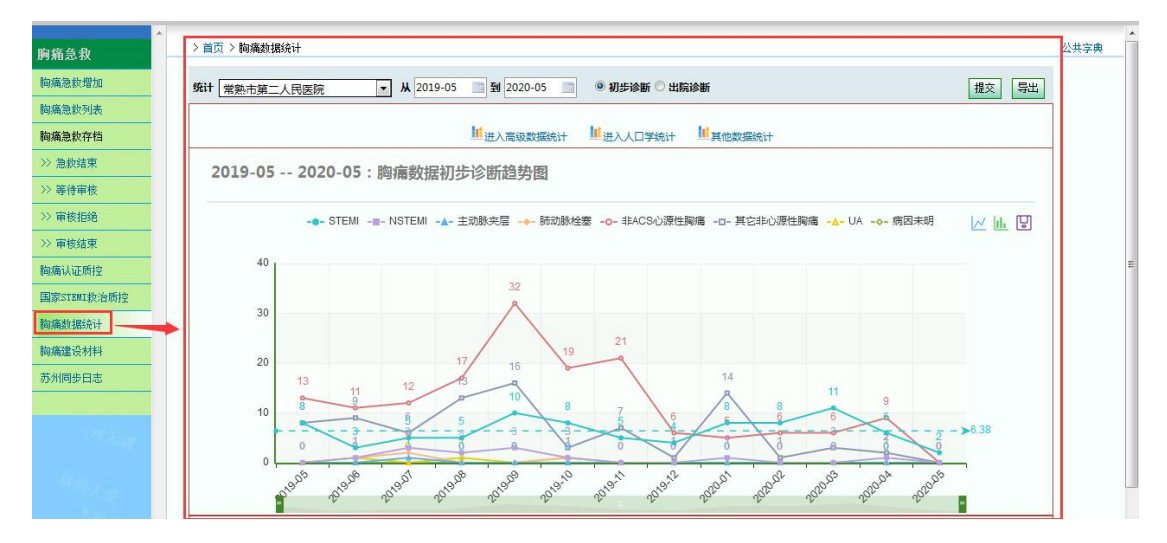

#### 4.5.1 高级数据统计

在胸痛数据统计中点击进入高级数据统计,可根据需要进行选择统计。

> 首页 > 胸痛数据统计 > 高级数据统计

| 胸痛統计:从 2019-11-12 到 2020-05-12 第二时间段从 到 通道域区间 -1 -1 -1 -1 世                                                                   | ] |
|----------------------------------------------------------------------------------------------------|---|
| ┌ 查询条件                                                                                                    | _ |
| 初步诊断类型: STEMI NSTEMI UA 主动脉夹层 肺动脉栓塞 # #ACS心源性胸痛 其它非心源性胸痛 病因未明、放弃诊疗                                                            |   |
| 呼救:         □无呼救 □本区域120 □区域小120 □当地医疗机构         工作时间:         □正班 □非正班 患者性别:         □男 □女                                   |   |
| 未院方式:         呼救(120或其他)出车         時院         自行未院         院内发病         是否住院:         日         日                             |   |
| 出车单位:     □本院院前 □ 外院救护车 □ 120 牧护车 □ 院外来车     转出医院名称:                                                                          |   |
| 远程心电传输: □有□无 续行急诊(仅呼救120和转院): □是□否                                                                                            |   |
| <b>首次医疗接触:</b> □其它医疗机构 □ 120 □本院急诊科 □本院心内科门诊 □本院心内科病区(ICU) □本院其它科室                                                            | - |
| 溶栓: □外院溶栓 □本院院前数护车 □本院急诊科 □本院心内科 溶栓再通: □是 □否                                                                                  | 7 |
| 介入治疗:<br>(在统计PCI相关信息时,系统自动仅仅统计急诊或紧急PCI不会统计早期或择期或补数,以下是ST和NST数治命名的交集;<br>同时针对PCI的统计,ST标准是80分钟,NST和UA是120分钟,所以统计是只会取其一,优先ST的统计) |   |
| STEMI直接PCI STEMI溶栓+补款PCI STEMI探期PCI                                                                                           |   |
| STEMI急诊仅造影 STEMI译期仅造影 STEMICABG STEMI其它                                                                                       |   |
| STEMI无再灌注措施   RSTEMI/VA紧急介入治疗   RSTEMI/VA24H内介入治疗   RSTEMI/VA72H内介入治疗                                                         |   |
| NSTEMT/UA 経想から、治疗で「NSTEMT/UA 協争(で法参)」「NSTEMT/UA 経想(で法参)」「NSTEMT/UACABG                                                        |   |
|                                                                                                    |   |
| 128延误原因:     ◎ 包含迭中项目 ◎ 排除途中项目 ◎ 不作处理                                                                                         |   |
| □ 症状不明显延误诊断 □ 病情不稳定 □ 家属未到场 □ 经费问题                                                                                            |   |
| 🗌 知情同意时间过长 🔹 🔲 手术期间出现并发症 👘 超过再灌注时间窗 🔤 排队挂号、缴费、办住院时间长                                                                          |   |
| □急诊科处理时间长 □药物缺乏 □缺少狙架员转运时间长 □导管室占台                                                                                            |   |
| 🛛 导管室人员未到位 🖉 统行急诊科但未直接入导管室 🖾 未实施统行急诊方案 🔤 医生决策延误                                                                               |   |
| □□ 心内科会诊时间长                                                                                                    |   |

## 4.5.2 人口学统计

在胸痛数据统计中点击**进入人口学统计**,可根据需要进行选择统计。

| <b>讲:</b> 常熟市中医院 | 完 从 2019-11 □ 到 2020-05 □                                               |
|------------------|-------------------------------------------------------------------------|
| 诊断: 🔲 STEMI      | NSTEMI 🗌 UA 🗏 主动脉夹层 🔄 肺动脉栓塞 🗐 非ACS心源性胸痛 🗐 非心源性胸痛 🗐 病因未明。放弃诊疗 🗐 其它 🗐 诊断中 |
| 呼救: 🗌 区域120      | □区域外120 □ 当地医疗机构 □ 未呼救                                                  |
| 性别: □男□女         | 同未知                                                                     |
| 年龄段: 0-19岁       | ; 🗌 20-39岁 🗐 40-59岁 🗐 60-79岁 🗐 80岁(含)以上                                 |
| 患者转归: 🔲 出院       | □ 转税 □ 转科 □ 死亡                                                          |
| 图表样式: ④ 饼图       | 統计 💿 柱状图 💿 月趋势图 💿 年柱状图 💿 年趋势图                                           |
| 统计类别: ④ 年龄       | 段 💿 性別 💿 所有胸痛患者ACS比例 💿 死亡率 💿 主诉胸痛统计 💿 ACS治疗措施统计                         |
|                  | 续计                                                                      |

## 4.5.3 其他数据统计

在胸痛数据统计中点击**其他数据统计**,可根据需要进行选择统计。

| > 首页 > 胸痛數据统计 > 其他數据统计数据统计                                                                                                    |
|----------------------------------------------------------------------------------------------------|
| 数据统计: 从 2020-04-13 到 2020-05-13 回 显示患者列表                                                                                                    |
| ● 首诊地点、网络医院、非网络医院统计 ○ 介入医生直接FCI和D2B时间统计 ○ 并发症类型和发生地点统计 ○ 接诊医生统计 ○ 接诊护士统计 ○ 接诊医生直接FCI和D2B时间统计 ○ 接诊 医生直接FCI和B2B时间统计 ○ 注修 ② 接诊 医生直接FCI和B2B时间统计 ○ 工作量统计 |
| 握交 导出                                                                                                    |
| 出院带药统计:<br>出院诊断:   STEMI   NSTEMI   UA   主动脉夹层   肺动脉栓塞   心源性其它非ACS胸痛   非心源性胸痛   病因未明、放弃诊疗   其它                                                      |
| 出院带药: ☑ DAPT ☑ ACEL/ARB ☑ 他汀 ☑ β阻滞剂                                                                                                    |
| 提交                                                                                                    |
| 肌钙蛋白: ◎ 异常 ◎ 区间 ◎ 不参与统计 从: 到:                                                                                                    |
| NT-ProBNP: <sup>©</sup> 异常 <sup>©</sup> 区间 <sup>©</sup> 不参与统计 从: 到:                                                                                 |
| PCT: ◎ 异常 ◎ 区间 ◎ 不参与统计 从: 到:                                                                                                    |
| 提交 导出                                                                                                    |

## 4.6 胸痛建设材料

上传相关材料申请 PCI 版认证和基层版认证。

| ▲ > 首页 > 胸痛建设材料管理           设置认证类型                          |  |
|-------------------------------------------------------------|--|
| 设置认证类型                                                      |  |
|                                                             |  |
|                                                             |  |
| → → → → → → → → → → → → → → → → → → →                       |  |
| NTOBHYNEL .                                                 |  |
|                                                             |  |
| 承诺函:                                                        |  |
| PCI版                                                        |  |
| 1. 上一年度PCI均量大于等于200例?<br>〇 昆 © 否                            |  |
|                                                             |  |
| 2. <u>□</u> 一 平 度直接rCl量入了等于 30例 ?<br>○ 是 ◎ 否                |  |
| 2 日本のの2次年日年人1月7月1日2月1日日本11月1日1日日11日1日1日1日1日1日1日1日1日1日1日1日1日 |  |
|                                                             |  |
| 4. 遭洗燥承诺商   传: 测院 未洗经文件. 曹洗爆液错商   传                         |  |
|                                                             |  |
| 申请PCI版认证                                                    |  |
| 基层版                                                         |  |
| 1. 年急性心肌梗死患者大于等于30例:                                        |  |
| ◎ <b>是</b> ◎否                                               |  |
| 2. 请选择首选再灌注策略: 🔘 溶栓 🔘 转运PPCI 🔘 本院PPCI                       |  |
| 3. 请选择次选再灌注策略(至少选择一个,已经开展的必须选择): 2                          |  |
|                                                             |  |

# 五、常规急救

常规急救模块显示所有常规急救患者的相关信息,方便医生查看患者的相关内容,进行病情分析记录,方便对患者的信息更好的管理。

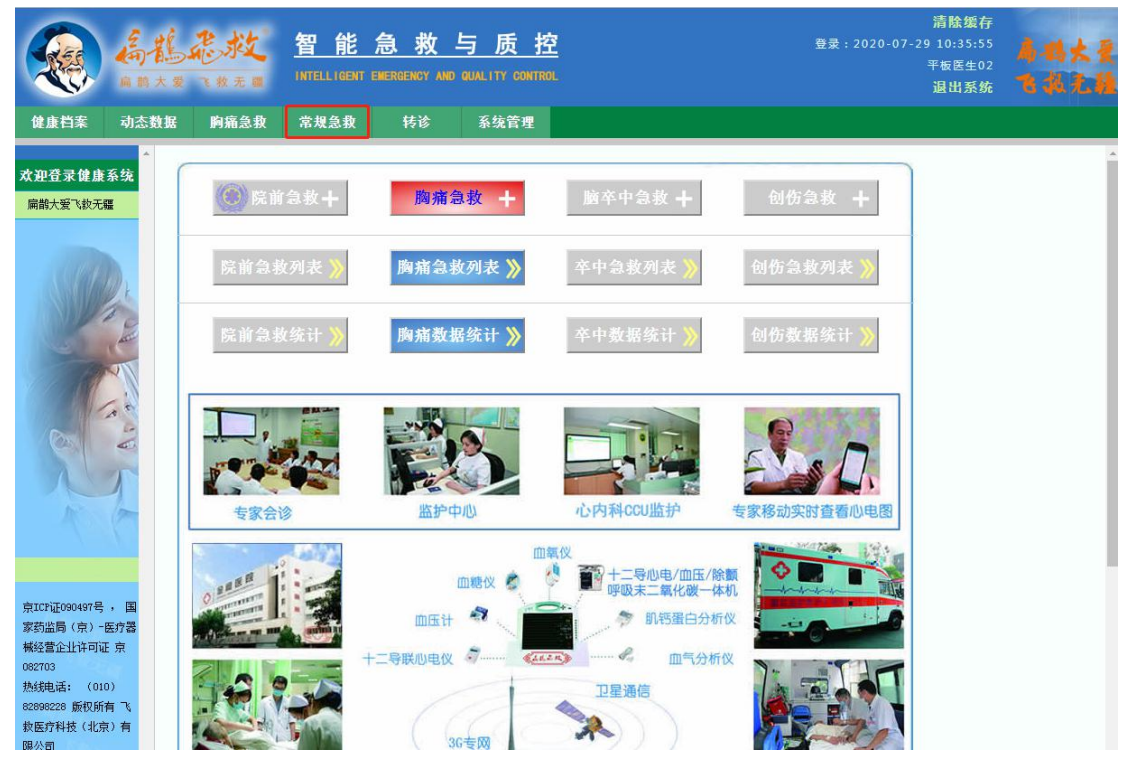

#### 5.1 新增病历

点击**新增病历**,显示创建常规急救的信息填写表,根据实际情况如实填写,可以快速方 便的创建常规急救。

| > 首页 > 常规急救 > 新增和   | 病历                     |         |        |       |  |  |  |  |
|---------------------|------------------------|---------|--------|-------|--|--|--|--|
| ٢                   |                        | 新增病历    |        |       |  |  |  |  |
| 腕带编号 <mark>:</mark> |                        | 病历编号:   |        |       |  |  |  |  |
| 姓 名:                | 性 别: ◎ 男               | ◎女 年 齡: | ∌      | 身份证号: |  |  |  |  |
| 患者电话:               |                        | 时间采集:   | 请选择采集器 | •     |  |  |  |  |
| 急救症状: ◎ 胸痛 ◎ 卒中     | 中 🔍 中毒 🔍 创伤 🔍 高危孕妇 🔍 其 | 他       |        |       |  |  |  |  |
| 严重程度: ◎ 淡危 ◎ 危重     | 重 🔘 急症 🔘 非急症           |         |        |       |  |  |  |  |
| 发病时间 <mark>:</mark> |                        | 发病地址:   |        |       |  |  |  |  |
| 文字描述:               | ß                      | 府 返回    |        |       |  |  |  |  |

点击保存后即转到急救病历信息页面,姓名不能为空。

#### 5.2 病历列表

点击**病历列表**,显示所创建的常规急救的具体相关信息及诊断治疗。在信息列表中,记录着急救 ID、姓名、性别、年龄、登记时间、状态、查看编辑。

| 规急救 —                                    | > 首页 > 常规急救   |         |    |    |                    |                        |                                           |  |
|------------------------------------------|---------------|---------|----|----|--------------------|------------------------|-------------------------------------------|--|
| 所增病历                                     | 查询 常熟市中       | - 急救中 - |    |    | 高級查询 提交            | 島級查询 提交 🏠 新增患者 显示 💵 设置 |                                           |  |
| 历列表 ———————————————————————————————————— | 急救ID          | 姓名      | 性别 | 年齡 | 登记时间               | 状态                     | 查看编辑                                      |  |
| - Curre                                  | 210266-277265 | 王磊      | 男  | 26 | 2020/5/13 11:52:26 | 新增病例                   | 急救信息   监测数据   影像信息   启动胸痛   启<br>动卒中   删除 |  |
|                                          |               |         |    |    |                    |                        | 常熟市中医院                                    |  |
|                                          | 212918-277263 | 陈秀霞     | 女  | 38 | 2020/5/13 11:31:59 | 新增病例                   | 急救信息   监测数据   影像信息   启动胸痛   启<br>动卒中   删除 |  |
| C. States                                | <u>02</u> 1   |         |    |    | <u></u>            |                        | 常熟市中医院                                    |  |
| and the second second                    | 216447-277262 | 轩文慧     |    |    | 2020/5/13 11:27:41 | 新增病例                   | 急救信息   监测数据   影像信息   启动胸痛   启<br>动卒中   删除 |  |
|                                          |               |         |    |    |                    |                        | 常熟市中医院                                    |  |
|                                          | 216575-276615 | 朱蓉      | 女  | 25 | 2020/5/8 17:46:10  | 新增病例                   | 急救信息   监测数据   影像信息   启动胸痛   启<br>动卒中   剛除 |  |
|                                          |               |         |    |    |                    | -                      | 常熟市中医院                                    |  |
| a state of the second                    | 218538-276597 | 张小平     |    |    | 2020/5/8 14:53:58  | 新增病例                   | 急救信息   监测数据   影像信息   启动胸痛   启<br>动卒中   删除 |  |

#### 5.2.1 查询

病历列表中有查询按钮,如果患者曾创建过常规急救,在系统都会进行保存,可以根据 医院、急救状态、姓名和高级查询等内容进行查看。

| > 百页 > 常规急救   |       |     |    |                        |       |                                                     |
|---------------|-------|-----|----|------------------------|-------|-----------------------------------------------------|
| 查询 常熟市中       |       |     |    | ☑ 高级查询 提交              | 🗘 新地  | 曾患者 显示 10 设置                                        |
| 录入时间:         | : 🛄 P |     |    | 发病时间:                  |       | 到                                                   |
| -性别-          | ▼ -急救 | 症状- | •  | -严重程度-                 | -外伤类型 | 밑- 🗾                                                |
| 急救ID          | 姓名    | 性别  | 年龄 | 登记时间                   | 状态    | 查看编辑                                                |
| 210266-277265 | 王磊    | 男   | 26 | 2020/5/13 11:52:26     | 新增病例  | 急救信息   监测数据   影像信息   启动胸痛   启<br>动卒中   删除           |
|               |       |     |    | 5<br>5 <del>77</del> 0 |       | 常熟市中医院                                              |
| 212918-277263 | 陈秀霞   | 女   | 38 | 2020/5/13 11:31:59     | 新增病例  | 急救信息   监测数据   影像信息   <mark>启动胸痛   启</mark> 动卒中   删除 |
| 1 <del></del> |       |     |    |                        |       | 常熟市中医院                                              |
| 216447-277262 | 轩文慧   |     |    | 2020/5/13 11:27:41     | 新增病例  | 急救信息   监测数据   影像信息   启动胸痛   启<br>动卒中   删除           |
|               |       |     |    |                        |       | 常熟市中医院                                              |
| 216575-276615 | 朱磬    | 女   | 25 | 2020/5/8 17:46:10      | 新增病例  | 急救信息   监测数据   影像信息   启动胸痛   启<br>动卒中   删除           |
|               |       |     |    |                        |       | 常熟市中医院                                              |

#### 5.2.2 急救信息

常规急救病历包括基本信息、生命体征、治疗措施、病历资料、转诊转归等信息。

| 共信日.           |                  | 302 Gar-   | 1 HALTERS | 在田嶋昌. |       |       |                    |
|----------------|------------------|------------|-----------|-------|-------|-------|--------------------|
| ржн <b>с</b> • |                  |            |           | 加加加州马 |       | /     |                    |
| 名:             | 王磊               | 性别:        | ● 男 ◎ 女   | 年 龄:  | 26 岁  | 身份证号: | 320581199311073436 |
| 者电话:           | 13732603682      |            |           | 时间采集: | 请选择采集 | 器 ▼   |                    |
| 效症状:           | ◎ 胸痛 ◎ 卒中 ◎ 中毒 ◎ | 🕽 创伤 🔘 高危驾 | 孕妇 🔘 其他   |       |       |       |                    |
| 重程度:           | ◎ 濒危 ◎ 危重 ◎ 急症 《 | ●非急症       |           |       |       |       |                    |
| 病时间:           | (111)            | 发病地址:      |           |       |       |       |                    |

#### 生命体征 评分措施 TI评分: GCS评分: 🛑 💿 清醒 🔘 模糊 🔘 昏迷 🔘 丧失意识 神志: 外伤类型: ◎ 烧伤 ◎ 坠落伤 ◎ 刃器伤 ◎ 钝器伤 生命体征 \_\_\_\_\_ 血压 (mmHg): (格式: --/--) 心室(次/min): 脉搏(次/min): 血氧饱和度(%): 呼吸频率(次/min) 体温(°C): 治疗措施 首次医疗接触: (in) 首次接触 首诊医护人员: □ 吸氧 □ 心电监护 □ 除颤 □ CPR □ 人工呼吸机 □ 气管插管 一般治疗: ◎呼吸机 ◎体外起搏 ◎止血 ◎包扎 ◎固定 ◎颈托 药物治疗: 治疗措施

|      | 院前首份心电图: | 🗐 院前首份心电图                  |
|------|----------|----------------------------|
| 病历资料 | 院内首份心电图: |                            |
|      | 影像资料:    | 影像资料                       |
|      | 辅助检查:    | 辅助检查                       |
|      | 知情同意书:   | 知情同意书                      |
|      | 其他资料:    | 其他资料                       |
| 接诊转归 |          |                            |
| 凌诊转归 | 转诊/转归:   | ◎ 转送 他完 ◎ 出院 ◎ 转送其它科室 ◎ 死亡 |

#### 5.2.3 启动转诊

启动转诊,填写有关信息,可以把患者转诊到其它合作医院。

|                 | 息。         | 影像 | 启动转诊 | 市民健康档               | <b>窦</b>  |
|-----------------|------------|----|------|---------------------|-----------|
| 转入医院:           | 常熟市120急救中心 |    | •    | 转出医院:               | 常熟市中医院    |
| 姓名:             | 王磊         |    |      | 性别:                 | ◎男◎女      |
| 年 齡:            | 26 岁       |    |      | 转入科室:               | 默认科室  ▼   |
| 现病史 (转<br>出原因): |            |    |      |                     |           |
|                 |            |    |      |                     |           |
| 治疗经过:           |            |    |      |                     |           |
| 治疗经过:<br>预计转入:  |            |    |      | 派车选项 <mark>:</mark> | 请选择派车选项 💌 |

#### 5.2.4 监测数据

监测数据下可查看患者所做的各项报告,点击查看可查看电子报告,电子报告 可进行打印。

| 〉首         | i页 > 监测         | 数据           |              |                    |               |                  |                  |          |            |      |      |         |                 |                         |    |
|------------|-----------------|--------------|--------------|--------------------|---------------|------------------|------------------|----------|------------|------|------|---------|-----------------|-------------------------|----|
|            | 急救信息            |              | 监测数据         |                    | 影像            | ſ                | 启动转诊             | •        |            |      |      |         |                 |                         |    |
| 心          | 电图              |              |              |                    |               |                  |                  |          |            |      |      |         |                 |                         |    |
|            | 2019/5/         | /31 9:44     | :56          |                    |               |                  |                  |          |            |      |      |         |                 | 查看                      |    |
|            |                 | _            |              |                    |               |                  |                  |          |            |      |      |         |                 |                         |    |
|            | 返回              |              |              |                    |               |                  |                  |          |            |      |      |         |                 |                         |    |
|            |                 |              |              |                    |               |                  |                  |          |            |      |      |         |                 |                         |    |
| [ c - 7    |                 | 「人中国         | 44.4x ]      |                    |               | I.A.             | 12导心             | 4电同步图扫   | <b>战告单</b> |      |      |         |                 |                         |    |
| 性也。<br>ID: | 育惠忠<br>210032   | HR:<br>P轴:   | 86bpm<br>70° | PR:<br>QRS:        | 184ms<br>84ms | <b>真性</b> (      |                  |          |            |      |      |         |                 |                         |    |
| 性别:<br>设备: | 未知<br>MINDRAYR3 | QRS轴:<br>T轴: | 33°<br>45°   | QT/QTo:<br>RV5+SV1 | 354/40        | Oms 正常4<br>V 自动词 | 2.电图<br>诊断结果,普医师 | 确认.      |            |      |      | 保存为院前首份 | 心电圈 保存          | 为院内首份心电圈                |    |
|            |                 | RV5:         | 0.861mV      | SV1:               | 0.678m        | v                |                  |          |            | 诊断医生 |      | 检查时间    | 1: 2020/5/11 10 | ):06:01 <b>[∦ŋ ép</b> ] |    |
|            |                 |              |              |                    | ,             |                  |                  |          |            |      |      |         |                 |                         |    |
| hn         | hh              | mh           | mah          | ~~                 | han           | Ahr              | mhr              | nlvn     | $\gamma$   | -1-  |      | -1-     | ~/~             |                         | ~1 |
| 1          | 1               | ٨            | 1            |                    | 1             | ٨                | ٨                | h.1 0    |            | 1.0  | 1.0  |         | 1.              | 1.0                     | ,  |
| h          | nh              |              | mh           | ~~~                | h             | nha              |                  | - Wally  | m          | mpr  | mm   | -m      | mp              | -                       | -  |
| -111       |                 |              |              |                    | mp            | mpram            |                  | nor      | -J-        | -la  | -fr  | 1       | nfr             | mpr                     | 1  |
|            |                 |              |              |                    |               |                  |                  | 1        |            |      | V    | 1       | 1               | 1                       | 1  |
| VR         | -1-             | ~/           | ~~r          | ~~                 | Y~-           | m                |                  | - pril   | ap         | -fr  | -h-  | h       | -fr             | mpm                     | ~  |
|            |                 |              |              |                    | ,             |                  |                  |          |            | 1    | 1    | 1       | 1               | 1                       | ٨  |
| aVL        | h-              |              | manh         | ~~~                | -1            | -hvon            | Angelan          | with the | -lp        | -1-  |      |         |                 |                         | ~  |
| A          | nn              | m            | mat          |                    | 1-            | nhin             | mm               | mp       | ala        | mpn  | mhon | mha     | mhr.            | nfr                     |    |
| aVF        |                 |              |              |                    |               |                  |                  | Ve       |            |      |      |         |                 |                         |    |
|            |                 |              |              |                    |               |                  |                  |          |            |      |      |         |                 |                         |    |

#### 5.2.5 影像

点击影像按钮可以查看到患者的影像信息。

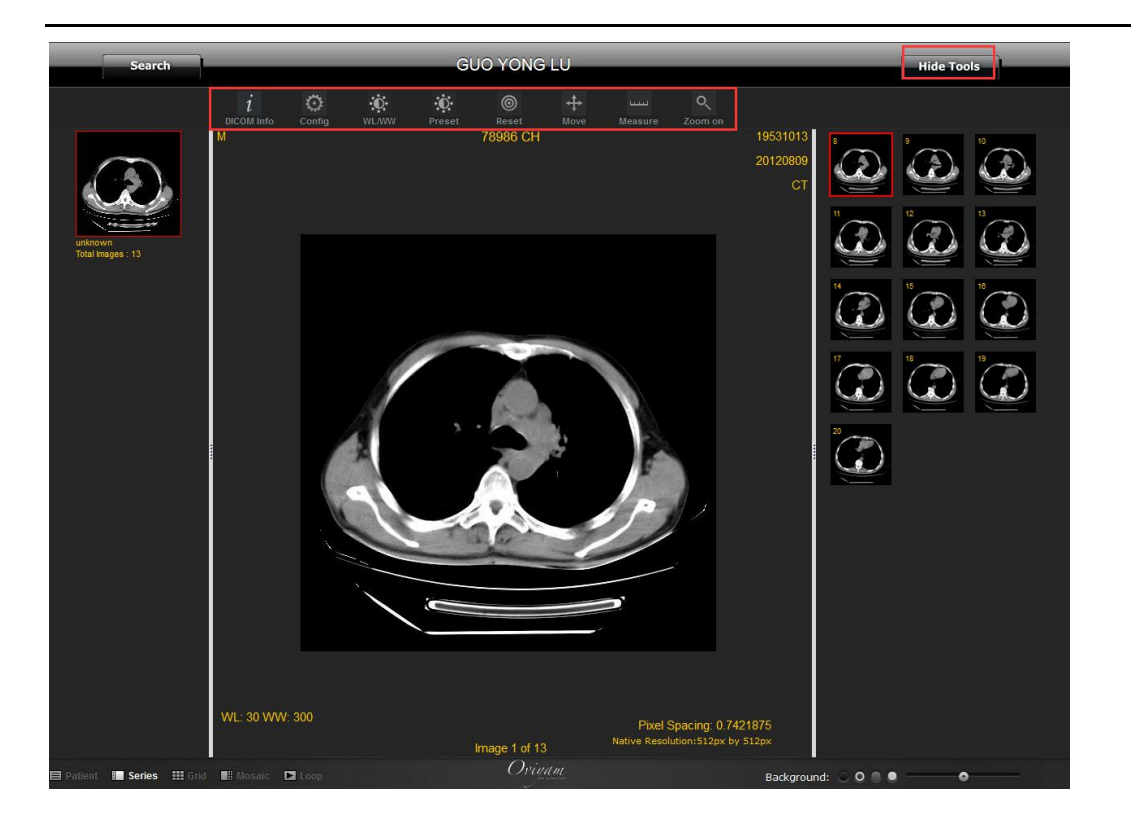

#### 5.2.6 启动胸痛

选择启动胸痛急救该患者则由常规急救转为胸痛急救患者,不存在于常规急救列表中, 转到胸痛急救列表查看。

可以在急救列表中点击该患者的启动胸痛按钮。

| > 首页 > 常规急救   | ۶.  |    |    |                    |                  |                                                      |
|---------------|-----|----|----|--------------------|------------------|------------------------------------------------------|
| 查询 常熟市中       |     |    |    | - 高级查询 提交          | 🗘 新 <sup>1</sup> | 曾患者 显示 10 设置                                         |
| 急救ID          | 姓名  | 性别 | 年齡 | 登记时间               | 状态               | 查看编辑                                                 |
| 210266-277265 | 王磊  | 男  | 26 | 2020/5/13 11:52:26 | 新增病例             | 急救信息   监测数据   影像信息   <mark>启动胸痛</mark> 启<br>动卒中   删除 |
| 20            |     |    |    | <u></u>            | 1 <u></u>        | 常熟市中医院                                               |
| 212918-277263 | 陈秀霞 | 女  | 38 | 2020/5/13 11:31:59 | 新增病例             | 急救信息   监测数据   影像信息   <mark>启动胸痛   启</mark> 动之中   删除  |
| 800           |     |    |    |                    | 2772             | 常熟市中医院                                               |
| 216447-277262 | 轩文慧 |    |    | 2020/5/13 11:27:41 | 新增病例             | 急救信息   监测数据   影像信息   启动胸痛   启<br>动卒中   删除            |
| 1770          |     |    |    |                    | -                | 常熟市中医院                                               |
|               |     |    |    |                    |                  |                                                      |

#### 5.2.7 删除

点击删除,可将该患者的所有信息删除,删除之后不可恢复请谨慎操作。

| > 首页 > 常规急排 | 坎       |    |      |                    |                    |                                                        |
|-------------|---------|----|------|--------------------|--------------------|--------------------------------------------------------|
| 查询 扁鹊飞      |         |    |      | - 高级查询 提交          | 🔷 新地               | 曾思者 显示 10 设置                                           |
| 急救ID        | 姓名      | 性别 | 年龄   | 登记时间               | 状态                 | 查看编辑                                                   |
| 41738-33537 | 2       |    |      | 2020/5/13 15:48:53 | 救治中                | 急救信息   些测数据   影像信息   启动胸痛   启<br>动卒中 開除                |
|             |         |    |      | 2 <del></del>      | 1 <del>717</del> 6 | 扁鹊飞救医院                                                 |
| 41900-32950 | 测试转诊001 | 男  |      | 2020/3/4 11:32:46  | 救治中                | 急救信息   监测数据   影像信息   启动胸痛   启<br>动卒中   删除              |
|             |         |    |      |                    | 1                  | 扁鹊飞救医院                                                 |
| 47612-32880 | 测试录音权限  |    |      | 2020/2/18 11:06:56 | 新增病例               | 急救信息   监测数据   影像信息   <mark>启动胸痛   启</mark><br>动卒中   删除 |
| <del></del> |         |    |      |                    |                    | 扁鹊飞救医院                                                 |
| 46170-32877 | 更换      |    |      | 2020/2/18 10:52:30 | 新增病例               | 急救信息   监测数据   <mark>影像信息   启动胸痛</mark>   启<br>动卒中   删除 |
|             |         |    |      |                    |                    | 扁鹊飞救医院                                                 |
| 42399-32835 | 过分      |    |      | 2020/2/14 11:24:29 | 新增病例               | 急救信息   监测数据   影像信息   启动胸痛   启<br>动卒中   删除              |
|             |         |    |      |                    |                    | 扁鹊飞救医院                                                 |
| 47598-32555 | GG      |    | -222 | 2020/1/10 16:44:12 | 新增病例               | 急救信息   监测数据   影像信息   <mark>启动胸痛</mark>   启<br>动卒中   删除 |
|             |         |    |      |                    |                    |                                                        |

## 5.3 结束病历

点击**结束病历**,显示救治结束的急救病历信息,可以查看相关的救治结果记录。

| 常规急救         | ^ | > 首页 > 结束病历    |                            |    |    |                    |      |                                                        |
|--------------|---|----------------|----------------------------|----|----|--------------------|------|--------------------------------------------------------|
| 新增病历         |   | 查询 常熟市中        | <ul> <li>● 魚救结束</li> </ul> |    |    | 高級查询 提交            | 🗘 新城 | 書書 显示 10 设置                                            |
| 病历列表<br>结束病历 |   | 急救ID           | 姓名                         | 性别 | 年龄 | 登记时间               | 状态   | 查看编辑                                                   |
|              |   | 19785-432      | BA FA                      | 女  | 88 | 2018/8/3 16:59:25  | 救治结束 | 急救信息   监测数据   影像信息   <mark>启动胸痛   启</mark><br>动卒中   删除 |
|              |   | TI评分: 12; GCS评 | 分: 22;                     |    |    | 其他                 | 滚危   | 常熟市中医院                                                 |
|              |   | 18489-207      | 无名氏                        |    |    | 2018/7/24 10:33:19 | 救治结束 | 急救信息   监测数据   影像信息   <mark>启动胸痛   启</mark> 动卒中   删除    |
|              |   |                |                            |    |    |                    |      | 常熟市中医院                                                 |
|              |   |                |                            |    |    |                    | - P  |                                                        |

# 六、转诊

## 6.1 转入清单

点击**转入清单**,显示该医院的转入相关数据的列表记录,可以进行查看、接收、拒 绝的等操作。

|      | 高都 病務大        | 2 1 M | <u>後</u> <u>各</u><br>売■ INT | <sup>1</sup> 能<br>ELL IGENT | 急<br>ENERGEN | <u>救与质</u><br>2Y AND QUALITY CONT | <u>控</u><br>ROL |       |       | 登录:2020-0 | 清除缓<br>7-29 10:35:<br>平板医生<br>退出系 | 存<br>55 <b>身 45 大</b><br>02 <b>年 1 1 年</b> |
|------|---------------|-------|-----------------------------|-----------------------------|--------------|-----------------------------------|-----------------|-------|-------|-----------|-----------------------------------|--------------------------------------------|
| 健康档案 | 动态数据          | 居 胸痛  | 急救 常                        | 规急救                         | 转            | 诊 系统管理                            |                 |       |       |           |                                   |                                            |
| 诊    |               | 〉首页〉  | 专入清单                        |                             |              |                                   |                 |       |       |           |                                   |                                            |
| 入清单  | $\rightarrow$ | 查询 预  | 计转诊时间:                      |                             |              | 至                                 | 14              | 状态:请选 | 择▼ 提交 |           |                                   |                                            |
| 出清单  |               | 转诊单号  | 患者姓名                        | 性别                          | 年齡           | 预计转诊时间                            | 急救类型            | 派车选项  | 转出医院  | 转出科室      | 状态                                | 操作                                         |
|      |               | 450   | 三个火锅粉                       | 女性                          | 36           | 2019-08-08 17:15:00               | 胸痛急救            |       | 潭东卫生院 | 默认科室      | 已接收                               | 查看                                         |
|      | 197           | 447   | 水东3                         | 男性                          | 70           | 2019-08-06 17:00:00               | 胸痛急救            |       | 水东卫生院 | 默认科室      | 已拒绝                               | 查看                                         |
|      |               | 446   | 张三                          | 男性                          | 60           | 2019-08-06 16:25:00               | 胸痛急救            |       | 水东卫生院 | 默认科室      | 已拒绝                               | 查看                                         |
|      |               | 445   | 水东2                         | 男性                          | 76           | 2019-08-06 16:30:00               | 胸痛急救            |       | 水东卫生院 | 默认科室      | 已拒绝                               | 查看                                         |
|      | ear.          | 444   | 水东1                         | 女性                          | 70           | 2019-08-06 16:10:00               | 胸痛急救            |       | 水东卫生院 | 默认科室      | 已拒绝                               | 查看                                         |
|      |               | 442   | 沙河2                         | 男性                          | 70           | 2019-08-06 15:30:00               | 胸痛急救            |       | 沙河卫生院 | 默认科室      | 取消                                | 查看                                         |
|      |               | 441   | 沙河1                         | 男性                          | 75           | 2019-08-06 15:20:00               | 胸痛急救            |       | 沙河卫生院 | 默认科室      | 取消                                | 查看                                         |
|      |               |       |                             |                             | 合计 7         | 当前页1 / 1                          | 首页              | 上一页   | 页—刁   | 末页        |                                   |                                            |

|                  |            | 转诊详情             |           |
|------------------|------------|------------------|-----------|
| 转入医院:            |            | 转出医院:            | 医院        |
| 姓名:王顺建           | 性别: 男性     | 年齡: 35           | 转入科室:默认科室 |
| 初步诊断:            |            | 主要现病史<br>(转出原因): |           |
| 治疗经过:            |            |                  |           |
| 预计转诊时间: 2020/5/1 | 3 16:23:00 | 派车选项:            |           |
| 转诊医生(签字):        |            | 联系电话:            |           |
|                  | 接受转诊       | 拒绝转诊             | 返回        |

## 6.2 转出清单

| 查 | 间预         | 计转诊时间:  |    |    | 至                  |        | 状态: 译 | 选择▼ 提交         |      |     |    |
|---|------------|---------|----|----|--------------------|--------|-------|----------------|------|-----|----|
| 转 | <b>诊单号</b> | 患者姓名    | 性别 | 年龄 | 预计转诊时间             | 急救类型   | 派车选项  | 转入医院           | 转入科室 | 状态  | 操作 |
|   | 126        | 熊乃瑾     | 女性 | 0  | 2019/5/24 18:28:00 | 高危妊娠急救 |       | 二院妇幼保健院        | 默认科室 | 已接收 | 查看 |
|   | 125        | 熊乃瑾     | 女性 | 0  | 2019/5/24 16:56:00 | 高危妊娠急救 |       | 二院妇幼保健院        | 默认科室 | 已接收 | 查看 |
|   | 119        | 高危孕产妇测试 | 女性 | 46 | 2019/2/13 10:08:00 | 高危妊娠急救 |       | 苏州市立医院         | 妇产科  | 已接收 | 查看 |
|   | 55         | 峡谷先锋    |    | 0  | 2018/7/25 10:51:00 | 脑卒中急救  |       | 常熟市120急救中<br>心 | 默认科室 | 已接收 | 查看 |
|   | 53         | 峡谷先锋    |    | 0  | 2018/7/25 10:48:00 | 脑卒中急救  |       | 常熟市120急救中<br>心 | 默认科室 | 已接收 | 查看 |
|   | 50         | 院前测试    |    | 0  | 2018/7/24 19:34:00 | 脑卒中急救  |       | 常熟市120急救中<br>心 | 默认科室 | 已接收 | 查看 |
|   | 46         | 孙二娘     |    | 0  | 2018/7/24 15:42:00 | 脑卒中急救  |       | 常熟市120急救中<br>心 | 默认科室 | 已接收 | 查看 |
|   | 40         | 王小二     |    | 0  | 2018/7/24 14:25:00 | 脑卒中急救  |       | 常熟市120急款中<br>心 | 默认科室 | 已接收 | 查看 |
|   | 35         | 无名氏     |    | 0  | 2018/7/24 10:36:00 | 常规急救   |       | 常熟市120急救中<br>心 | 默认科室 | 已接收 | 查看 |
|   | 124        | 熊乃瑾     | 女性 | 0  | 2019/5/24 16:52:00 | 高危妊娠急救 |       | 常熟市120急救中<br>心 | 默认科室 | 取消  | 查看 |

点击**转出清单**,显示该医院的转出相关数据的列表记录,可以进行查看和取消转诊的操作。

| A DEPAR -            | TE Date                                  | setu Elle -      | (C) in         |
|----------------------|------------------------------------------|------------------|----------------|
|                      | J. J. J. J. J. J. J. J. J. J. J. J. J. J | 转山医院。            | 医 <del>成</del> |
| £名: 孙                | 性别:女性                                    | 年龄: 29           | 转入科室:默认科室      |
| 7步诊断:                |                                          | 主要现病史<br>(转出原因): |                |
|                      |                                          |                  |                |
| 台疗经过:                |                                          |                  |                |
| 台疗经过:<br>预计转诊时间: 202 | 20/5/13 16:25:00                         | 派车选项:            |                |